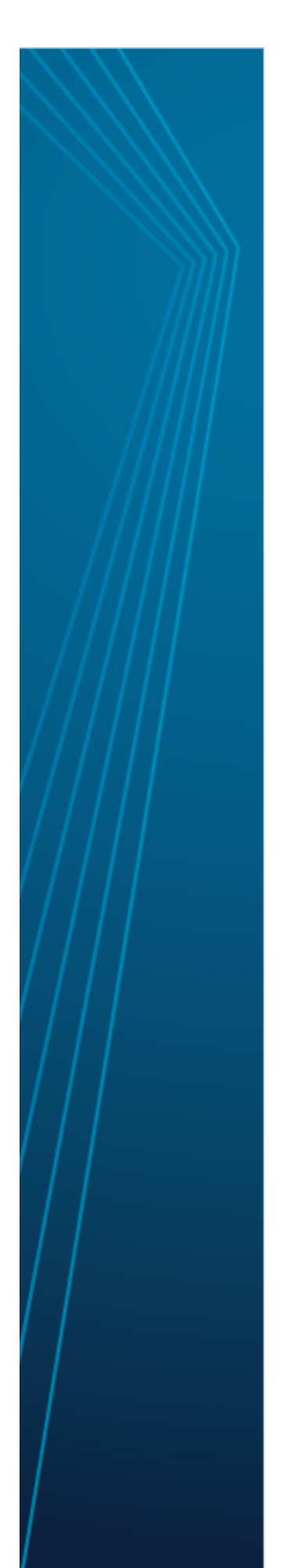

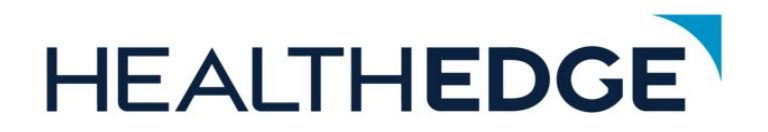

### GuidingCare<sup>®</sup> Authorization Portal User Guide

Version 8.17.2023.07 Publication date: 7/21/2023

#### **Confidentiality Notice**

Copyright © 2015-2023

HealthEdge Software, Inc. All rights reserved.

The information contained herein is strictly confidential and proprietary to HealthEdge Software, Inc. ("HealthEdge") and is intended only for current licensees of HealthEdge software applications. It is not to be shared publicly or used outside of the intended uses prescribed under license agreement(s) with HealthEdge. Neither this documentation nor any part of it may be reproduced, photocopied, or electronically transmitted in any way without the advanced written permission of HealthEdge.

#### Patents and Trademarks

The GuidingCare application and related software may be covered by one or more patent applications pending in the U.S. and worldwide. "HealthEdge<sup>®</sup>," GuidingCare, and "HealthRules<sup>®</sup>" are registered trademarks of HealthEdge Software, Inc. Other brand or product names are trademarks of their respective holders.

#### **Disclaimers**

Due to design changes and product improvements, information in this documentation is subject to change without notice. HealthEdge reserves the right to change the product design at any time without notice, which may subsequently affect the contents of this documentation.

HealthEdge will make every reasonable effort to ensure that this documentation is up to date and corresponds with the shipped application, but HealthEdge assumes no responsibility for any errors that may appear in this documentation.

Any application user interface display screens depicted in this documentation are representative only. Depending on the software version of the application, minor differences may appear between the actual screens and those screens shown in this documentation.

Any member data appearing in this document, including the sample screens, is fictitious and representative only.

This documentation is for GuidingCare, including any associated products not limited to the following: Population Health, Authorization Portal, Mobile Clinician, Member Portal, Care-Payer, HealthRules Connector, and HealthRules Payer.

Published: Friday, July 21, 2023

This documentation is the property of:

HealthEdge 30 Corporate Drive Burlington, Massachusetts 01803-4238 Telephone: 781.285.1300 Fax: 781.419.6183 Web Site: www.HealthEdge.com E-mail: info@HealthEdge.com

# **Table of Contents**

| Table of Contents                                | 3  |
|--------------------------------------------------|----|
| Introduction to GuidingCare Authorization Portal | 4  |
| Registration and Login                           | 5  |
| Navigation                                       |    |
| Home                                             | 12 |
| Start a New Request                              | 13 |
| View Authorizations in Progress                  | 14 |
| Draft Authorizations                             | 15 |
| New Authorization Request                        | 16 |
| Messages                                         |    |
| Authorization List                               |    |
| Add Discharge Information                        |    |
| Add Additional Information                       |    |
| Request an Extension                             |    |
| Run Guidelines on an Extension Request           | 41 |
| Add a Peer Review Request                        | 42 |
| Add a Level 1 Appeal                             | 43 |
| Appeals                                          |    |
| Start a Level 2 Appeal                           |    |
| Draft Authorization List                         |    |
| Withdraw a Pending Authorization                 | 54 |

# Introduction to GuidingCare Authorization Portal

The Authorization Portal integrates with GuidingCare. The Authorization Portal is a tool for providers to electronically submit authorizations and receive automated responses and real-time undates. Providers can check the status of authorizations, add supporting documentation, withdraw refuess, make updates and submit appeals on authorizations in one easy-to-use interface.

### Single Sign-On (SSO)

TheAuthorization Portal supports SSO functionality to eliminate the need to maintain separate login credentials.

# **Registration and Login**

If you are a new user to the Authorization Portal, you can request access using your provider code (NPI, tax ID or other ID).

This section includes instructions for registering, logging in, troubleshooting login, and dealing vi forgotten password/username or inactivated account.

#### **Registration Procedure**

1. Select the **Request Access** link.

|                                                                                                    | CX                                                     |
|----------------------------------------------------------------------------------------------------|--------------------------------------------------------|
| HEALTH<br>A HEALTHGGE COMPANY                                                                                                    | $\sqrt{\mathbf{O}}$                                    |
| Welcome Providers                                                                                                    |                                                        |
| he Authorization Portal is an online tool that provides an easy and<br>ecure way to manage your authorizations. You can focus on patient<br>are and spend less time searching for information. | Auchorization Portal Login                             |
|                                                                                                    | Username                                               |
|                                                                                                    | Enter username                                         |
|                                                                                                    | Password                                               |
| Request Authorizations Request Extensions Request Appeal                                                                                                    | Enter password 🕸                                       |
| Add Discrime Information                                                                                                    | Forgot your <u>Password</u><br>Forgot your Username? ① |
|                                                                                                    | Login                                                  |
| $\mathbf{A}$                                                                                                    |                                                        |
|                                                                                                    | Not registered? <u>Request Access</u>                  |
| © 2020 Altruista Health. All Rights Reserved - Privacy Policy Terms o                                                                                                    | f Use                                                  |

- 2. Spect the ID type from the drop-down list.
- 3. Entry our ID in the text field.
- 4. Select Search.

7.

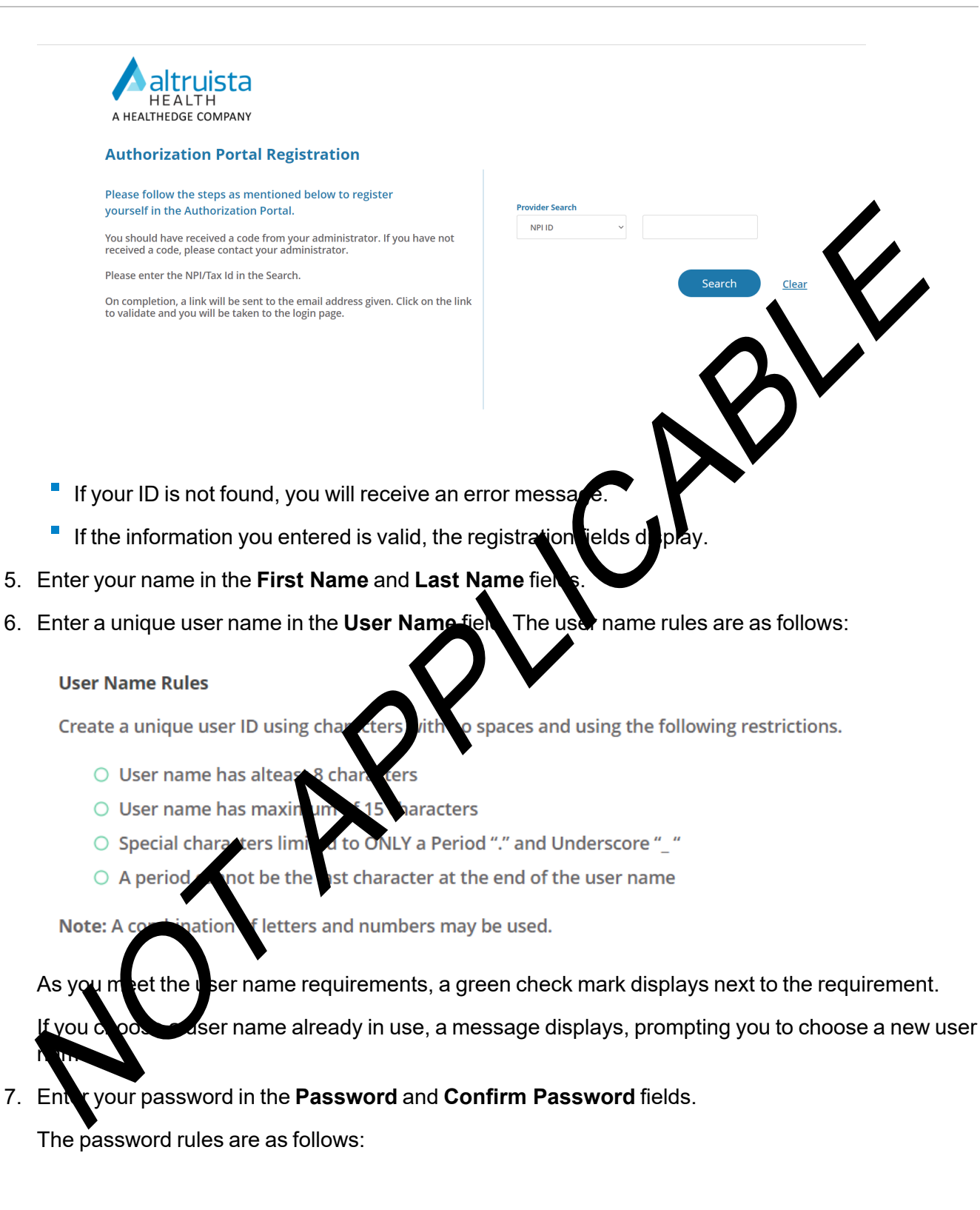

#### **Password Rules**

- O Password cannot contain user name, first name or last name.
- O Password has at least 8 characters.
- Password has maximum of 12 characters.
- $\bigcirc$  Password has at least 1 uppercase letter.
- $\bigcirc$  Password has at least 1 lowercase letter.
- O Password has at least 1 number.
- Password has at least 1 of these special characters ~ ! # \$ % ^ & \* \_ | /() {} [] : ; " , . ? @.
- $\bigcirc$  Both password fields should match each other.

As you meet the password requirements, a green check mark displays extrictive requirement.

- 8. Enter your email in the **Email** and **Confirm Email** fields.
- 9. Select the checkbox next to the disclaimer.
- 10. Select Register.

A success message displays to let you know you have registered successfully.

After you successfully register, your system administrate will need to activate your account before you can log in. If you have any questions, please contact your system administrator.

The Register button will not be enabled intil a regulation field criteria are met.

| Addition20 |                      | on                |                       |                 |
|------------|----------------------|-------------------|-----------------------|-----------------|
|            | ist Name             | <b>`</b>          | * Last Name           |                 |
|            | Enter first Name     |                   | Enter last Name       |                 |
|            | ser Name             |                   |                       |                 |
|            | d re a new user name |                   |                       |                 |
|            | * Passi              | Password Length 🧕 | * Confirm Password    | Password Length |
|            | Create new password  | Ø                 | Confirm password      | \$              |
|            | * Email              |                   | * Confirm Email       |                 |
|            | Enter email address  |                   | Confirm email address |                 |

### Recover a Forgotten Password

Recover your password if you forgot it.

1. Select the **Password** link below the **Username** and **Password** fields.

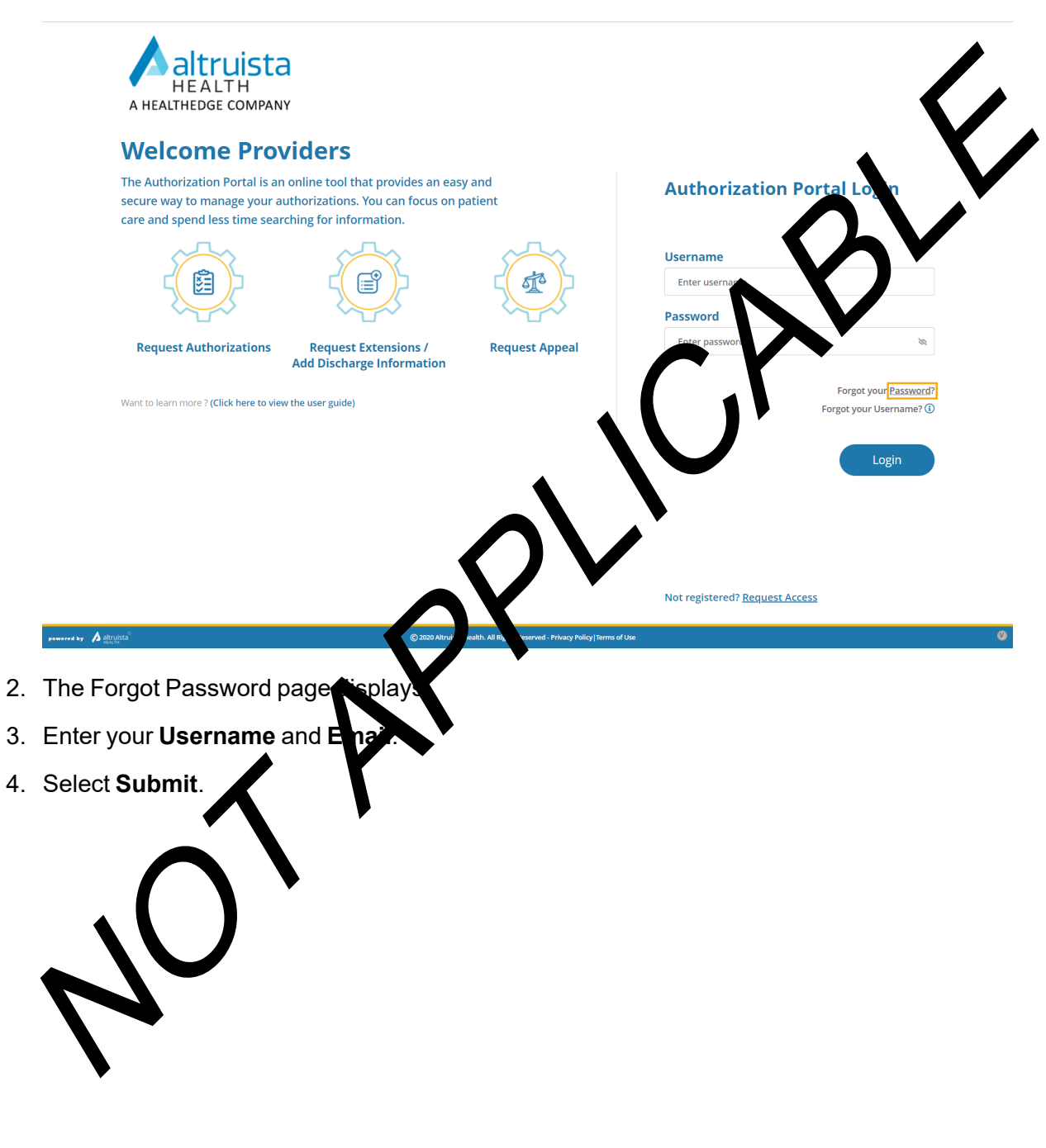

| A HEALTHEDGE COM  | ta<br>PANY                                                                                                    |   |
|-------------------|----------------------------------------------------------------------------------------------------|---|
|                   | Forgot Password         Enter your username and email address below and we'll send you a link to create a new password.         If you don't receive the email soon, try checking your spam or junk folder.         Username         Enter Username         Email         Enter Email | B |
| summe by Astronom | Submit Back                                                                                                    |   |

You will receive a system-generated email with a link to escupeur password.

If you enter the wrong password, you only have a more attempts to enter the correct password. If you cannot log in, please contact your system administrator.

### Forgot Username

If you forgot your Authorization Portal User ame, please contact your system administrator.

#### **Account Inactivated**

You will get the message that your a count is inactivated. Please contact your system administrator.

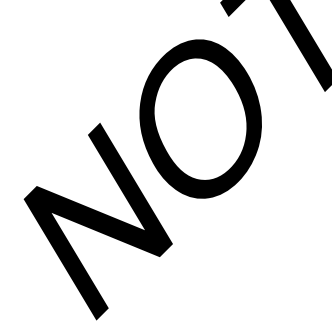

# Navigation

Depending on information passed in the single sign-on SAML, you will have different landing pages such as the Authorization List to review authorization status or the Member Search page to start a new authorization. The navigation bar on the left side of the portal consists of the following tabs:

- Home
- Messages
- Authorization List
- Appeal List
- Draft Authorization List

The tabs available in your menu depend on the configuration of your portal.

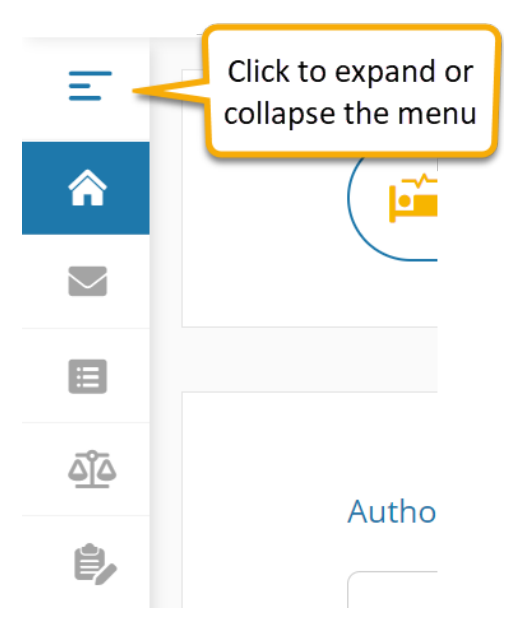

When you point to the navigation icon, the navigation icon label displays. The collapsed navigation bar only displays the icons.

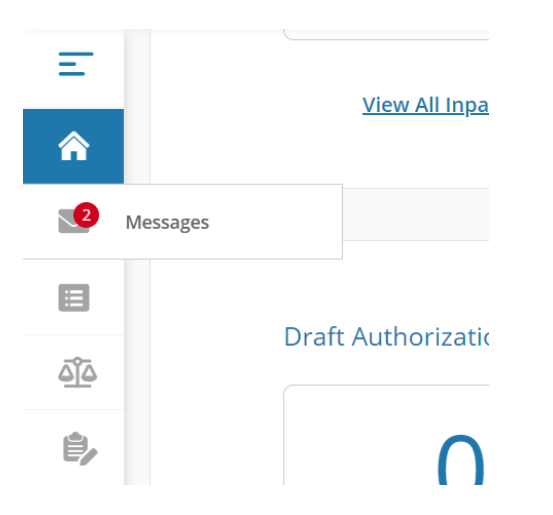

The display of tabs available in your portal may vary.

### External Links

If configured, an **External Links** menu is available in the upper right-hand corner of your window. Select **External Links** to view and access links to external resources.

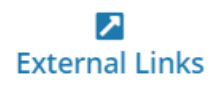

Since there is no interface betweenAuthorization Portal and these external resources, best practice is to save any information from these links using notes, documents and attachments inAuthorization Portal.

# Home

From the Home page, you can start a new authorization, navigate to view authorizations in progress or withdraw a pending authorization request. There is a count of the authorizations in progress by type, as well as a count of the authorization drafts by type.

| -        |                                             |                                    |                                  |
|----------|---------------------------------------------|------------------------------------|----------------------------------|
| •        | Start New Inpatient Request                 | Start New Outpatient Request       | Start New Pharmacy Request       |
|          |                                             |                                    |                                  |
| 3        |                                             |                                    |                                  |
| <u>ě</u> | Authorizations in Progress                  |                                    |                                  |
|          | 1203 📻                                      | 284 🔊                              | 82 😺<br>Pharmacy in Progress     |
|          | View All Inpatient Authorizations           | View All Outpatient Authorizations | View All Pharmacy Authorizations |
|          | Draft Authorizations                        |                                    |                                  |
|          | 1<br>I Inpatient Drafts                     | O ()<br>Outpatient Drafts          | D v Pharmacy Drafts              |
|          |                                             |                                    |                                  |
| i by     | Request to withdraw a pending Authorization |                                    |                                  |

### Start a New Request

The first section on the Home page contains buttons that navigate you to the four-step wizard that you can use to enter a new authorization request.

| Start New Inpatient Request Start New Outpatient Request Start New Pharmacy Request |
|-------------------------------------------------------------------------------------|
|-------------------------------------------------------------------------------------|

Some authorization classes (Inpatient, Outpatient and Pharmacy) may not be visible on your Home page, depending on the configuration of your portal.

For more information on starting a new authorization request, refer to New Authorization Request.

### **View Authorizations in Progress**

You can view your **Authorization List** from the Home page. From this list, you can check on the status of all in-progress authorizations. The **Authorizations in Progress** tiles display the count of in-progress authorizations. You can select anywhere in these tiles to go to the **Authorization List**.

1. Select the tile of the in-progress authorizations that you would like to view. The Authorization List appears.

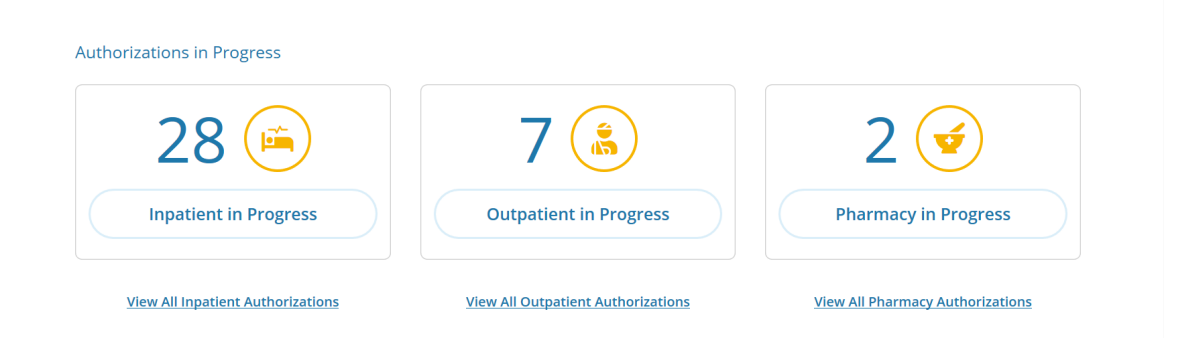

The authorizations visible depend on your portal configuration.

| E          | Aut  | norization Lis     | t            |                |                                 |                   |                        |         |                     |                         |                  |                     |
|------------|------|--------------------|--------------|----------------|---------------------------------|-------------------|------------------------|---------|---------------------|-------------------------|------------------|---------------------|
| 1          | Ē    | Inpatient          | 🖁 Outpatient | 🔮 Pharm        | acy                             |                   |                        |         | Q                   | 👬 Filters 📘             | Download Results | Choose Columns      |
| 2          | Auth | norization Created | I Date 🛞 🔽   | lear All       |                                 |                   |                        |         |                     |                         |                  |                     |
|            |      | Auth ID #          | Created Date | Member<br>Name | Plan Type                       | Admission<br>Date | Туре                   | Status  | Service End<br>Date | Referred By<br>Provider | Facility         | Service<br>Provider |
| <u>010</u> | ٥    | 0901TJTTX          | Nov 02, 2020 |                | Medicare                        | Sep 01, 2020      | Inpatient-<br>Facility | Denied  | Sep 15, 2020        | 1.000                   | N/A              |                     |
|            | ٥    | 1102MEWEK          | Nov 02, 2020 |                | Federal<br>Employees<br>Program | N/A               | Acute Medical          | Pending | N/A                 |                         | N/A              | -                   |
|            | ٥    | 0901T14DS          | Nov 01, 2020 | 100.000        | Medicare                        | Sep 01, 2020      | Inpatient-<br>Facility | Denied  | Sep 10, 2020        |                         | N/A              |                     |
| powered by | ٥    | 0901TGR8N          | Oct 31, 2020 | 1000           | Medicare                        | Sep 01, 2020      | Inpatient-<br>Facility | Denied  | Sep 16, 2020        | 10000                   | N/A              |                     |

For more information, refer to the Authorization List.

### **Draft Authorizations**

Draft authorizations are authorizations that have been saved in the portal, but not yet submitted for review. The **Draft Authorizations** display on your Home page.

The availability of the draft authorization functionality is dependent on the configuration of your portal.

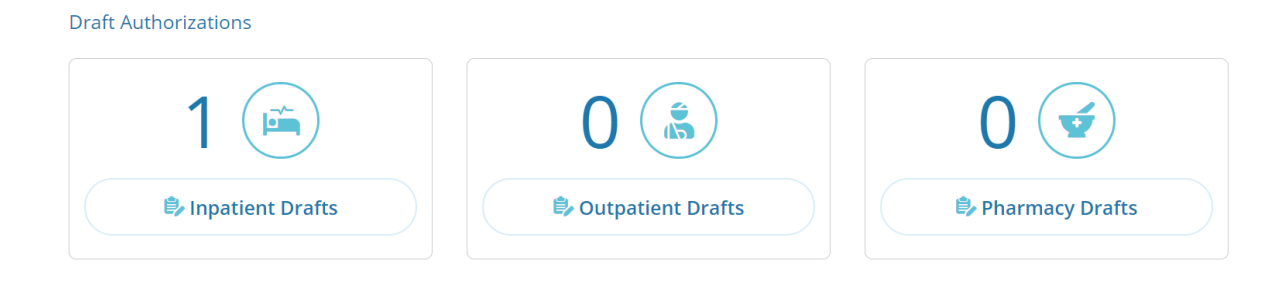

# **New Authorization Request**

You can either start a new authorization request by SSO SAML navigating you to the Member Search page directly or selecting the relevant button on the Home page to start a new authorization request.

This section describes the process.

#### Step 1: Member Search

The Member Search page is the first step in a four-step wizard you can use to create an authorization electronically.

1. If you are on the Home page, select **New Inpatient Request** for inpatient authorizations, **New Outpatient Request** for outpatient authorizations or **New Pharmacy Request** for pharmacy authorizations. The Member Search page displays.

OR

2. Depending on the information you entered in your portal, you may be navigated directly to the Member Search page.

| Member Search               |                                                                                                    |                 |                           |
|-----------------------------|----------------------------------------------------------------------------------------------------|-----------------|---------------------------|
| Member Search     Authoriza | tion Basics (Additional Details (Additional Details (Additional Details (Additional Details (Additional Details |                 | Results                   |
| * First Name                | * Last Name                                                                                                    | * Date of Birth | * Member ID<br>mber Clear |

Required fields are indicated by a red asterisk (\*).

Required fields on this page are configurable per client.

You can search for a member by exact name and date of birth OR by their member ID.

3. Search for a member:

| Member Search              |              |                 |                             |
|----------------------------|--------------|-----------------|-----------------------------|
| Member Search     Authoriz | ation Basics |                 | Results                     |
| * First Name               | * Last Name  | * Date of Birth | * Member ID<br>999999999999 |
|                            |              | Find Me         | mber Clear                  |

- To search for a member by name and birthdate, enter all three search criteria together (First Name, Last Name and Date of Birth). After you start typing in any of these three fields, the Member ID field becomes inactive. After you enter all three criteria, the Find Member button becomes active.
- To search by **Member ID**, the **First Name**, **Last Name** and **Date of Birth** fields become inactive. After you enter the Member ID, the **Find Member** button becomes active.
- 5. Select Find Member. A tile or list of tiles displays with member demographic information.
- 6. Select the appropriate member.

| Member Search                                                                                                    |                 |           |                              |               |                                                              |  |
|----------------------------------------------------------------------------------------------------|-----------------|-----------|------------------------------|---------------|--------------------------------------------------------------|--|
| Member Search     C Authorization Basics     G Additional Details     G Additional Details     G Additional Details |                 |           |                              |               |                                                              |  |
| First Name                                                                                                    |                 | Last Name |                              | Date of Birth | Member ID                                                    |  |
| henry                                                                                                    |                 | g         |                              | 07/04/1988    |                                                              |  |
|                                                                                                    |                 |           |                              | Find Mer      | mber Clear                                                   |  |
| Member ID Member ID : 12345                                                                                         | First Name He   | nry       | Last Name G                  | Date of Bi    | rth 07/04/1988                                               |  |
| Phone Number 886-655-2412                                                                                           | Primary Insurar | nce N/A   | Secondary Insurance Medicaid | Address       | 55 Lucy Street , Virginia Lake<br>Front, New York, NY, 20191 |  |

An alert may display to warn you that the member is missing primary insurance.

### Step 2: Authorization Basics

**Tip:** The fields that display on this page depend on your selections, starting with **Authorization Type**, and are configurable by authorization template in GuidingCare. For example, the following steps are based on creating an inpatient authorization.

### Procedure

1. The Authorization Basics page appears with the member's name, gender, age, date of birth (DOB) and member ID number.

| Au     | horization Basics                                                                |                                          |                     |  |  |  |  |
|--------|----------------------------------------------------------------------------------|------------------------------------------|---------------------|--|--|--|--|
| 1      | 1 Member Search Authorization Basics (3) Additional Details (4) (4) Results      |                                          |                     |  |  |  |  |
| Her    | Henry G     • Male • 31 Years & 11 Months • DOB: 07/04/1988     Member ID : 1234 |                                          |                     |  |  |  |  |
| Eligil | ility                                                                            |                                          | Active Inactive     |  |  |  |  |
|        | Payor Altruists Health Assurance                                                 | Status Active                            |                     |  |  |  |  |
| 0      | Code AHA                                                                         | Start Date 5/11/2017 End Date 5/11/2099  |                     |  |  |  |  |
|        | Plan CareOptions                                                                 | Group Active                             | Subgroup Individual |  |  |  |  |
|        | Code CO                                                                          | Code ACT                                 | Code IND            |  |  |  |  |
|        | Class AHS3C                                                                      | Product Select Option                    |                     |  |  |  |  |
|        | Code AHS3C                                                                       | Code SO                                  |                     |  |  |  |  |
|        |                                                                                  |                                          |                     |  |  |  |  |
|        | Payor Program Enrollment                                                         | Status Active                            |                     |  |  |  |  |
| 0      | Code Program Enrollment                                                          | Start Date 10/31/2019 End Date 5/11/2099 |                     |  |  |  |  |
|        | Plan Enrollment                                                                  |                                          |                     |  |  |  |  |
|        | Code Enrollment                                                                  |                                          |                     |  |  |  |  |

2. Select the eligibility of the member. You can filter eligibilities by **Active** or **Inactive**. The **Authorization Type** drop-down list displays.

| Authorization Basics                                                                      |                   |
|-------------------------------------------------------------------------------------------|-------------------|
| (1) Member Search (1) (2) Authorization Basics (1) (3) Additional Details (1) (4) Results |                   |
| Henry G • Male • 31 Years & 11 Months • DOB: 07/04/1988                                   | Member ID : 12345 |
| Eligibility                                                                               | Active Inactive   |
| Payor Altruists Health Assurance Status Active                                            |                   |

3. Select the Authorization Type. The page refreshes with additional fields.

| Au                               | Authorization Basics                                                           |                                                       |                                        |              |          |  |  |  |  |
|----------------------------------|--------------------------------------------------------------------------------|-------------------------------------------------------|----------------------------------------|--------------|----------|--|--|--|--|
| 1                                | 1 Member Search Authorization Basics (3) Additional Details (4) (4) Results    |                                                       |                                        |              |          |  |  |  |  |
| Hei                              | Henry Garcia • Male • 31 Years & 11 Months • DOB: 07/04/1988 Member ID : 12345 |                                                       |                                        |              |          |  |  |  |  |
| Eligi                            | bility                                                                         |                                                       |                                        | Active       | Inactive |  |  |  |  |
| ۲                                | Payor Altruists Health Assurance<br>Code AHA                                   | Status Active Start Date 5/11/2017 End Date 5/11/2099 |                                        |              |          |  |  |  |  |
|                                  | Plan <b>CareOptions</b><br>Code <b>CO</b>                                      | Group Active<br>Code ACT                              | Subgroup <b>Individual</b><br>Code IND |              |          |  |  |  |  |
|                                  | Class AH53C<br>Code AH53C                                                      | Product Select Option<br>Code SO                      |                                        |              |          |  |  |  |  |
| * Authorization Type<br>Select * |                                                                                |                                                       |                                        |              |          |  |  |  |  |
|                                  |                                                                                |                                                       | Next Re                                | set <u>C</u> | ancel    |  |  |  |  |

If yourAuthorization Portal is enabled with Integrated Authorization Review (IAR), please refer to the Integrated Authorization Review (IAR) section.

The fields that display as well as the field labels will vary depending on the eligibility and authorization type you select.

If a field is smart search enabled, you can type a few characters in the field and press the down arrow to view results.

The following table lists the fields that may or may not display depending on your selections. Depending on your portal configuration, you may have additional fields configured that are not on this list.

| Field                                                         | Description                                                                                                    |  |  |
|---------------------------------------------------------------|----------------------------------------------------------------------------------------------------|--|--|
| Auth Priority                                                 | Select from a list of priorities. Authorization priorities can range from urgent to elective.                                                                                                    |  |  |
| Referred By Provider<br>Name                                  | Select a provider search method: Provider Name, Provider Code,<br>NPI or Tax ID. The text field is a smart search field. Select the<br>magnifying glass for a more advanced search. Depending on your<br>portal configuration, only in-network providers may appear in your<br>smart search. Advanced search includes out-of-network<br>providers.<br>This field may be prepopulated with your provider details. |  |  |
| Referred By Provider<br>Name & Servicing<br>Provider are same | Select this check box to populate the Servicing Provider field with the same details as the Referred By Provider Name field.                                                                                                    |  |  |

| Field                   | Description                                                                                                    |  |  |
|-------------------------|----------------------------------------------------------------------------------------------------|--|--|
| Servicing Provider      | Select a provider search method: Provider Name, Provider Code,<br>NPI or Tax ID. The text field is a smart search field. Select the<br>magnifying glass for a more advanced search. Depending on your<br>portal configuration, only in-network providers may appear in your<br>smart search. Advanced search includes out-of-network<br>providers.<br>This field may be prepopulated with your provider details. |  |  |
| Facility Provider Name  | Select a provider search method: Provider Name, Provider Code,                                                                                                    |  |  |
|                         | NPI or Tax ID. The text field is a smart search field. Select the magnifying glass for a more advanced search. Depending on your portal configuration, only in-network providers may appear in your smart search. Advanced search includes out-of-network providers.                                                                                                    |  |  |
|                         | This field may be prepopulated with your provider details.                                                                                                    |  |  |
| Actual Admission Date   | Use the calendar to select or enter the member's admission date.                                                                                                    |  |  |
| and time                | Use the keyboard shortcut t-n and press Tab to populate today's date.                                                                                                    |  |  |
| Expected Discharge Date | Use the calendar to select or enter the date the member is expected to be discharged from care.                                                                                                    |  |  |
|                         | Use the keyboard shortcut t-n and press Tab to populate today's date.                                                                                                    |  |  |
| Date Noted              | Use the calendar to select or enter the date on which this authorization is noted.                                                                                                    |  |  |
|                         | Use the keyboard shortcut t-n and press Tab to populate today's date.                                                                                                    |  |  |
| Admission Type          | Select the circumstances under which the member was or will be admitted.                                                                                                    |  |  |
| Treatment Type          | Select the appropriate type of service.                                                                                                    |  |  |
| Place Of Service        | Select the setting the service was provided.                                                                                                    |  |  |
| Number Of Days          | Enter the number of days the member received services.                                                                                                    |  |  |
| Diagnosis Description   | This field is smart search enabled by diagnosis code or description.                                                                                                    |  |  |

| Field                  | Description                                                                                                    |  |  |
|------------------------|----------------------------------------------------------------------------------------------------|--|--|
| Diagnosis Code         | The code automatically populates depending on the diagnosis you selected in the Diagnosis Description field.                                                                      |  |  |
| +                      | Select + to add an additional diagnosis line.                                                                                                    |  |  |
| Primary Diagnosis      | Select this radio button if you have more than one diagnosis line.                                                                                                    |  |  |
| Procedure Description  | This field is smart search enabled by diagnosis code or description.                                                                                                    |  |  |
| Procedure Code         | The code automatically populates depending on the diagnosis you selected in the Diagnosis Description field.                                                                      |  |  |
| Modifier               | Select the procedure modifier, if applicable, to further describe the procedure.                                                                                                  |  |  |
| Policy Code Link       | If applicable, select the Policy Code Link to search for and select a medical policy for the health plan against which to review the authorization. A Policy Search window opens. |  |  |
| Unit Type              | Select the type of units for the procedure.                                                                                                    |  |  |
| From Date              | Use the calendar to select or enter the from date of the procedure.                                                                                                    |  |  |
| To Date                | Use the calendar to select or enter the to date of the procedure.                                                                                                    |  |  |
| Req.                   | Enter the number of requested units for the procedure.                                                                                                    |  |  |
| +                      | Select + to add an additional procedure line.                                                                                                    |  |  |
| Primary Procedure      | Select this radio button if you have more than one procedure line.                                                                                                    |  |  |
| Medication Description | This field is smart search enabled by medication code or description.                                                                                                    |  |  |
| Medication Code        | The code auto-populates depending on the medication you selected in the Medication Description field.                                                                             |  |  |
| Strength               | Enter the strength of the medication.                                                                                                    |  |  |
| Frequency              | Select the appropriate frequency of the medication.                                                                                                    |  |  |
| From Date              | Use the calendar to select or enter the from date of the medication.                                                                                                    |  |  |
| To Date                | Use the calendar to select or enter the to date of the medication.                                                                                                    |  |  |
| Req.                   | Enter the number of requested units for the medication.                                                                                                    |  |  |

| Field         | Description                                                                                                    |  |  |
|---------------|----------------------------------------------------------------------------------------------------|--|--|
| +             | Select + to add an additional medication line.                                                                                                    |  |  |
| Disclaimer    | You may be required to acknowledge a disclaimer before<br>proceeding. You must read the disclaimer and select the check<br>box. The Submit button will remain disabled until you select the<br>check box. |  |  |
| Save as Draft | Select this button to save the authorization details as a draft instead of submitting it for review.                                                                                                    |  |  |

4. Select Next or Save as Draft.

### Provider Advanced Search

You can select the magnifying glass next to any of the provider fields to do an advanced search. The advanced search opens in a new window. In this window, you can use several advanced search options to find a provider.

| Find Provider                                 |     |                 |                        |                  |              |        |                                               |                     |            | $(\times)$ |
|-----------------------------------------------|-----|-----------------|------------------------|------------------|--------------|--------|-----------------------------------------------|---------------------|------------|------------|
| Provider Information 🗸                        | ° ( |                 |                        |                  |              |        |                                               |                     |            |            |
| Provider Name                                 |     | Provider Name   | Provider Type          | Provider<br>Code | Provider NPI | Tax ID | Address                                       | Office Phone        | Network    |            |
| Contains C Exact Match Starts With     berlin | 0   | Berlin Hospital | All Case<br>Management | PROV_137         | N/A          | N/A    | Woodlands Mall.<br>1555 Lake<br>Woodlands Dr. | <u>888-559-6554</u> | N/A        | ^          |
| Specialty Select                              |     |                 |                        |                  |              |        | Spring. TX<br>77380,Woodlands,TX              |                     |            |            |
| Provider Type Select                          |     |                 |                        |                  |              |        |                                               |                     |            |            |
| Provider Code<br>Begin typing                 |     |                 |                        |                  |              |        |                                               |                     |            |            |
| ZIP / Postal Code In Miles                    | <   |                 | 20 - itoms per pa      |                  | _            | _      | _                                             | 1-1                 | of 1 items | , ×        |
|                                               | (H) |                 | 20 v Items per pa      | ge               |              |        |                                               | 1 - 1               | or ritems  | 0          |

### Integrated Authorization Review (IAR)

If IAR is enabled for theAuthorization Portal, you will be routed seamlessly to an integrated window where a real-time check for certain benefits will happen as defined by the plan.

**Example:** You only want authorization requests for contracted services. IAR helps prevent the submission of non-contracted authorization requests. IAR starts after you select the eligibility and authorization type of the member. IAR questions appear in sequence; after you answer one question, the next question in the sequence appears.

1. After you select the eligibility, select the member's diagnosis. The diagnosis appears in blue in the banner above.

The diagnosis field is smart search enabled. Type the first few characters of the diagnosis description or code and press the down arrow, a list of results appears, allowing you to select from that list.

| Authorization Basics                | Authorization Basics          |                      |                                                                                           |      |  |  |
|-------------------------------------|-------------------------------|----------------------|-------------------------------------------------------------------------------------------|------|--|--|
| 1 Member Search                     | 2 Author                      | ization Basics       | Additional Details                                                                        |      |  |  |
| PROD 52385 • Male • 28              | 8 Years & 11 Months ・ ፤       | OOB: 09/14/1991 Med  | dicaid No : 12345 , Carrier Member ID : 21F85898 , 5A9DD0D7 , 5DFFC7B7 , EDE477A0 , F2680 | 5223 |  |  |
|                                     |                               |                      |                                                                                           |      |  |  |
| Payor<br>Altruists Health Assurance | <b>Start Date</b><br>5/1/2020 | End Date<br>5/1/2030 |                                                                                           |      |  |  |
| * Please select a diagnosi          | s                             |                      |                                                                                           |      |  |  |
| Begin typing Code or Descrip        | ption                         |                      |                                                                                           |      |  |  |
|                                     |                               |                      |                                                                                           |      |  |  |
|                                     |                               |                      | Cancel                                                                                    |      |  |  |

2. Select the service date range from the calendars. The service date range appears in blue in the banner above.

The system displays the from and to dates based on the member's eligibility dates in IAR, so that correct dates are captured without any further validations needed.

| Authorization Basics                                                                                                    |                 |                |  |  |  |
|----------------------------------------------------------------------------------------------------|-----------------|----------------|--|--|--|
| (1) Member Search (1) (2) Authorization Basics (1) (3) Additional Details (1) (4) Results                                                                  |                 |                |  |  |  |
| PROD 52385 • Male • 28 Years & 11 Months • DOB: 09/14/1991 Medicaid No : 12345 , Carrier Member ID : 21F85898 , 5A9DD0D7 , 5B                              | OFFC7B7 , EDE47 | 7A0 , F26B6223 |  |  |  |
| Payor     Start Date     End Date       Altruists Health Assurance     5/1/2020     5/1/2030       Diagnosis     Hypertensive chronic kidney disease   112 |                 |                |  |  |  |
| Please input the service date range     MM/DD/YYYY     MM/DD/YYYY                                                                                          |                 |                |  |  |  |
|                                                                                                    | <u>Reset</u>    | <u>Cancel</u>  |  |  |  |

3. Select the service requested for the member. The service appears in blue in the banner above.

The service requested field is smart search enabled. Type the first few characters of the service and

press the down arrow, a list of results appears, allowing you to select from that list.

| Authorization Basics                                                                                                    |                                                                                                |                             |                                                                                                   |  |  |  |  |
|----------------------------------------------------------------------------------------------------|------------------------------------------------------------------------------------------------|-----------------------------|---------------------------------------------------------------------------------------------------|--|--|--|--|
| 1 Member Search                                                                                                    | 1 Member Search                                                                                |                             |                                                                                                   |  |  |  |  |
| PROD 52385 • Male • 28 Years & 11 Months • DOB:<br>09/14/1991                                                                    |                                                                                                |                             | Medicaid No : 12345 , Carrier Member ID : 21F85898 , 5A9DD0D7 , 5DFFC7B7 , EDE477A0 ,<br>F26B6223 |  |  |  |  |
| Payor<br>Altruists Health Assurance<br>Diagnosis<br>Hypertensive chronic kidney<br>Service Date Range<br>From Date<br>08/20/2020 | Start Date           5/1/2020           r disease   112           To Date           08/30/2020 | <b>End Date</b><br>5/1/2030 |                                                                                                   |  |  |  |  |
| * Please select the service<br>Begin typing Code or Descrip                                                                      | stion                                                                                          |                             | Reset Cancel                                                                                      |  |  |  |  |

4. Select the servicing provider.

The servicing provider appears in blue in the banner above.

This field is smart search enabled. Type the first few characters of the provider's name or code and press the down arrow, a list of results appears, allowing you to select from that list.

| Authorization Basics                                                                                  |                                                 |                      |                                                                                                   |  |  |  |
|----------------------------------------------------------------------------------------------------|-------------------------------------------------|----------------------|---------------------------------------------------------------------------------------------------|--|--|--|
| 1 Member Search                                                                                       | 1 Member Search                                 |                      |                                                                                                   |  |  |  |
| PROD 52385 • Male • 28<br>09/14/1991                                                                  | Years & 11 Months •                             | DOB:                 | Medicaid No : 12345 , Carrier Member ID : 21F85898 , 5A9DD0D7 , 5DFFC7B7 , EDE477A0 ,<br>F26B6223 |  |  |  |
| Payor<br>Altruists Health Assurance<br>Diagnosis<br>Hypertensive chronic kidney<br>Service Date Bange | Start Date<br>5/1/2020<br>y disease   112       | End Date<br>5/1/2030 |                                                                                                   |  |  |  |
| From Date<br>08/20/2020<br>Service<br>Reserved-MISCELLANEOUS [                                        | <b>To Date</b><br>08/30/2020<br>DIALYSIS   0884 |                      |                                                                                                   |  |  |  |
| * Please select the servici<br>Begin typing name or code to                                           | <b>ng provider</b><br>o select                  |                      | Reset Cancel                                                                                      |  |  |  |
|                                                                                                    |                                                 |                      | Reset Cancel                                                                                      |  |  |  |

Tip: You can add additional diagnosis/service lines by selecting Additional request line for diagnosis and service.

| Authorization Basics                                                                                                    |                                                 |                             |          |                   |  |  |  |
|----------------------------------------------------------------------------------------------------|-------------------------------------------------|-----------------------------|----------|-------------------|--|--|--|
| 1 Member Search                                                                                                    |                                                 |                             |          |                   |  |  |  |
| PROD 52385 • Male • 28 Years & 11 Months • DOB:         Medicaid No : 12345 , Carrier Member ID : 21F85898 , 5A9DD0D7 , 5DFFC7B7 , EDE477A0 , F26B6223           09/14/1991         F26B6223 |                                                 |                             |          |                   |  |  |  |
| Payor<br>Altruists Health Assurance<br>Diagnosis<br>Hypertensive chronic kidne                                                                                                    | Start Date<br>5/1/2020<br>ay disease   112      | <b>End Date</b><br>5/1/2030 | R        | move 💉 Collapse   |  |  |  |
| From Date<br>08/20/2020<br>Service<br>Reserved-MISCELLANEOUS<br>Servicing Provider<br>General Hospital   Agency                                                                              | <b>To Date</b><br>08/30/2020<br>DIALYSIS   0884 |                             |          |                   |  |  |  |
| Additional request line fo                                                                                                    | or diagnosis and service                        | 2.                          | Next Res | e <u>t Cancel</u> |  |  |  |

If you add more than one diagnosis/service line, the servicing providers must match. If they do match, a message displays, asking you to update the information.

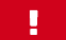

Servicing providers must match. Please update the selection below.

Select Remove to remove a diagnosis/service line.

Select **Collapse** to collapse the diagnosis/service line details.

5. Select Next.

The authorization entry fields display with the information you entered for the diagnosis/service line (s) already populated.

#### Step 3: Additional Details

Step 3 allows you to add notes to the authorization request.

1. The **Add Note** field appears.

You can either type in this field or copy and paste text and/or images. Image limitations are listed in a tooltip that displays when you point to the field.

| A | dditional Information                                                                                           |  |
|---|----------------------------------------------------------------------------------------------------|--|
| F | * Image & Notes                                                                                                 |  |
|   | Image size allowed in notes is 5 MB per image and Image types allowed in notes are jpeg, png, jpg, bmp and gif. |  |
|   |                                                                                                    |  |
|   |                                                                                                    |  |
|   |                                                                                                    |  |
|   |                                                                                                    |  |
|   |                                                                                                    |  |
|   | Ø Add Attachments                                                                                               |  |

2. Select Add Attachments to add documentation.

Refer to Add Attachments for more information.

You may be required to acknowledge a disclaimer before proceeding to the next step. You must read the disclaimer and select the check box to continue. The **Submit** button will remain disabled until you select the disclaimer check box.

- 3. Select Submit.
- 4. Rules run to determine if you should walk through criteria or if the authorization requires additional review.

If your portal is integrated with external guidelines, you will have a button to select and the guidelines will open in a new window.

### Add Attachments

Attachment limitations are listed in a tooltip when you point to the Add Attachments link.

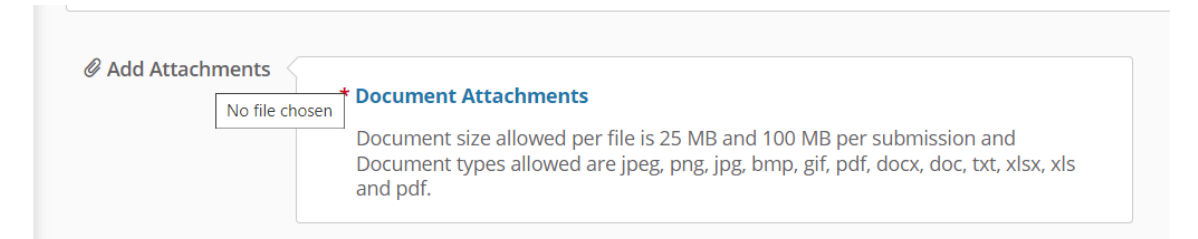

If the upload fails, a failure message displays with a list of attachments that failed to upload. You can try to upload the failed attachments again. Some of the reasons your attachment(s) might fail to upload include:

- File size too large (>100 MB)
- File size is 0
- Wrong file type (accepted file types are listed in the tooltip)
- Corrupted file

If your attachment fails to upload, an **Upload Attachments** button displays only to you in the authorization line so that you can try and upload the attachment(s) again. Please note that other users will not be able to see the **Upload Attachments** button. The system will try and upload the document three times before displaying a failure message along with the **Upload Attachments** button.

| 🗯 Inpatient 🛛 🖁 Outpatient 🛛 😴 Pharmacy                  |                   |                    | Q                      | Filters             | Download                   | Results 🔲 C               | Choose Columns      |
|----------------------------------------------------------|-------------------|--------------------|------------------------|---------------------|----------------------------|---------------------------|---------------------|
| Authorization Created Date 💿 Clear All                   |                   |                    |                        |                     |                            |                           |                     |
| Authorization ID Created Member Plan Type<br># Date Name | Admission<br>Date | Type Status        | Next<br>Review<br>Date | Service<br>End Date | Referred<br>By<br>Provider | Facility                  | Service<br>Provider |
| Notification Date 05/19/2022                             |                   |                    |                        |                     |                            |                           |                     |
| Decision Date N/A                                        |                   |                    |                        |                     |                            |                           | i                   |
| Medicaid No : 81320 , Member ID : 12345                  |                   |                    |                        |                     |                            |                           |                     |
| 🖶 View & Print Auth 🔋 View Notes 📗 View D                | ocs 🖹 View        | Letter 🛛 📄 View Gu | idelines 🛃 V           | /iew Discharg       | e Plan                     |                           |                     |
| + Discharge Information + Additional Inf                 | ormation          | + Upload Attachm   | nents                  |                     |                            |                           |                     |
| <b>H 4 1 2 3 4 5 6 7 8 9 10 F</b>                        | H) 10 T i         | tems per page      |                        |                     |                            | <mark>1</mark> - 10 of 44 | 2 items 🛛 🖒         |

#### Internal Guidelines

If configured, authorization types can trigger guided questions forAuthorization Portal users to complete. You must answer the questions in order and cannot go back to previous questions in the assessment. Assessments are configured by administrators in GuidingCare.

You will see questions that must be answered after selecting **Next** in the Authorization Basics window. Answer the question and select **Next**.

Based on the response, you will be guided through the assessment workflow. Guideline assessments display in the Additional Details step of the authorization request process. After you answer one question and select **Next**, the system will display the next question in the assessment.

| Enhanced Authorization Request                    | <b>○</b> Reset |
|---------------------------------------------------|----------------|
| 1. Psychosocial Stressors (check all that apply): |                |
| Problems with Primary Support Group               |                |
| Occupational Problems                             |                |
| Problems with Access to Health Care Services      |                |
| Problems Related to the Social Environment        |                |
| Housing Problems                                  |                |
| Problems Related to Interactions w/Legal System   |                |
| Educational Problems                              |                |
| Economic Problems                                 |                |
| Other Psychosocial and Environmental Problems     |                |
| □ None                                            |                |
|                                                   |                |
| Next <u>Ca</u>                                    | <u>ncel</u>    |

**Reset** will clear your responses and return you to the first question of the assessment.

If you need to cancel the request and the assessment, you can cancel the authorization request and return to the member search page. Canceled assessment responses will not be recorded. A confirmation message displays before you can reset or cancel an assessment.

When guidelines are launched/additional details submitted, assessment responses will be saved against the authorization. You can still add attachments and notes to authorizations with assessments.

### Step 4: Results

A message appears with the system-generated authorization number and lets you know the status of the authorization. The full details of the authorization display below the message. The following window shows an example of an authorization in pending status.

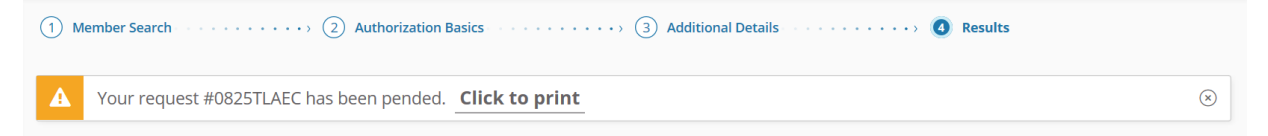

The details of the authorization display below the message.

The Select to print link produces a printer-friendly/downloadable version of the authorization details.

# Messages

The Messages page displays any messages sent from reviewers. Reviewers usually send messages to request additional information. These messages are currently created in GuidingCarewithin the authorization and are read-only in theAuthorization Portal.

If you have any unread messages, a red indicator of the unread message count displays on the Messages tab in the menu.

Select a message on the left to open the full text in a reading pane on the right, along with some details about the authorization. The Auth ID link opens Additional Information about the authorization. Refer to Add Additional Information.

A closed envelope icon indicates an unread message and an open envelope icon indicates a read message.

If configured, a toggle displays that allows you to opt in or out of receiving system-generated emails for unread messages received on authorizations you created.

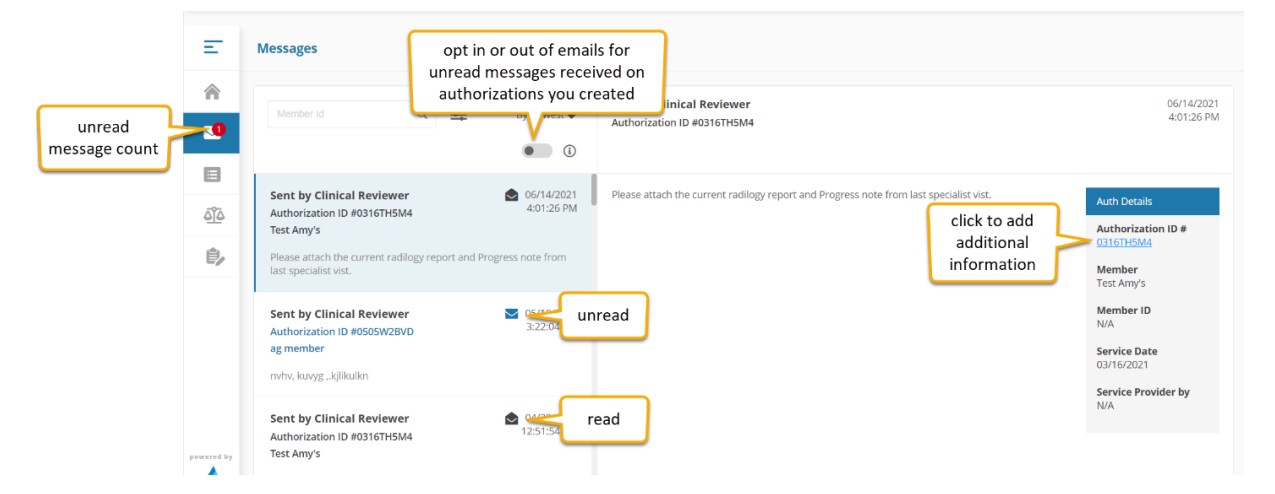

# Authorization List

The **Authorization List** contains grids with information about the authorizations submitted by your organization. Depending on the information you enter in the portal, you may be taken directly to the Authorization List or you can use the menu to navigate to the Authorization List.

The Authorization List is automatically filtered by **Authorization Created Date** for the past one year from the current date.

The Authorization List is split into tabs for each authorization template. Depending on the tab you select, the grid may display different columns. The following example is for inpatient authorizations.

| Auth     | orization Lis       | it           |                |                                 |                   |                                    |                                   |                     |                     |     |
|----------|---------------------|--------------|----------------|---------------------------------|-------------------|------------------------------------|-----------------------------------|---------------------|---------------------|-----|
| <b>j</b> | Inpatient           | S Outpatier  | nt 🤨 Phar      | macy                            | Member Id         | ् 🛋                                | Filters <table-cell></table-cell> | Download Results    | Choose Colu         | mns |
|          | Auth ID #           | Created Date | Member<br>Name | Plan Type                       | Admission<br>Date | Туре                               | Status                            | Facility            | Service<br>Provider |     |
| •        | 1104WA )            | Nov 04, 2020 | Test Vidya     | Federal<br>Employees<br>Program | N/A               | Inpatient-at<br>with<br>Schedulars | N/A                               | General<br>Hospital | N/A                 | ^   |
| ٥        | 1104W9 <sup>:</sup> | Nov 04, 2020 | PROD 52385     | Federal<br>Employees<br>Program | N/A               | Acute Medical                      | N/A                               | N/A                 | N/A                 |     |
| ٥        | 1104W7 N            | Nov 04, 2020 | PROD 52385     | Federal<br>Employees<br>Program | N/A               | Acute Medical                      | N/A                               | N/A                 | N/A                 |     |
| M        | 123                 | 4 5 6 7      | 8910           | • •                             | 10 🔹 items        | per page                           |                                   | 1 - 1               | 10 of 769 items     | ¢   |

The Authorization List grid consist of the following columns:

| Column             | Description                                                                    |
|--------------------|--------------------------------------------------------------------------------|
| Authorization ID # | The unique, system-generated ID number assigned to the authorization.          |
| Created Date       | The date on which the authorization was created.                               |
| Member Name        | The first and last name of the member for which the authorization was created. |
| Plan Type          | The member's plan type associated with the authorization.                      |

| Column                                      | Description                                                                                                    |
|---------------------------------------------|----------------------------------------------------------------------------------------------------|
| Admission Date (Inpatient)                  | For inpatient services, this is the date of admission.                                                                                                    |
| Procedure Date<br>(Outpatient and Pharmacy) | For outpatient and pharmacy services, this is the date of the procedure.                                                                                                    |
| Туре                                        | This column lists the type of authorization.                                                                                                    |
| Status                                      | The overall authorization status:                                                                                                    |
|                                             | <ul> <li>Pending – The authorization has been submitted and is pending a decision.</li> </ul>                                                                                                    |
|                                             | <ul> <li>Denied – The authorization has been denied. You can start an appeal.</li> </ul>                                                                                                    |
|                                             | <ul> <li>Approved – The authorization has been approved for payment.</li> </ul>                                                                                                    |
|                                             | <ul> <li>Partially Approved – Only some service lines in the authorization<br/>have been approved.</li> </ul>                                                                                                    |
| Next Review Date                            | For Denied, Pending, Void or any other status, the <b>Next Review Date</b> column will be N/A. The date in the Next Review Date column will always be the next date to the End Date of the approved authorization and will always automatically populate. |
|                                             | This column can be added via Choose Columns.                                                                                                    |
| Service End Date                            | The maximum end date in all service lines.                                                                                                    |
|                                             | This column can be added via Choose Columns.                                                                                                    |
| Referred By Provider                        | The name of the referring provider. The referring provider is the provider who requested the service.                                                                                                    |
|                                             | This column can be added via Choose Columns.                                                                                                    |
| Facility                                    | The name of the facility provider.                                                                                                    |
| Service Provider                            | The name of the service provider.                                                                                                    |

### Authorization List Grid Navigation

You can sort any of the columns in ascending or descending order by selecting on the column headers. An up arrow ( $\blacktriangle$ ) next to the column header indicates ascending order while a down arrow ( $\checkmark$ ) indicates descending order.

The bar at the bottom of the grid provides additional navigational tools:

| ΤοοΙ                | Description                                                                       |
|---------------------|-----------------------------------------------------------------------------------|
|                     | Go to the first page                                                              |
|                     | Go to the previous page                                                           |
| 1 2                 | Jump to a page number                                                             |
|                     | Go to the next page                                                               |
|                     | Go to the last page                                                               |
| 10 • items per page | Change the number of rows displaying per page to 5, 10 or 20                      |
| 1 - 10 of 17 items  | The number of authorizations displaying out of the total number of authorizations |
| Ó                   | Refresh                                                                           |

### Authorization List Filters

You can use the **Member Id** field to filter the list by member.

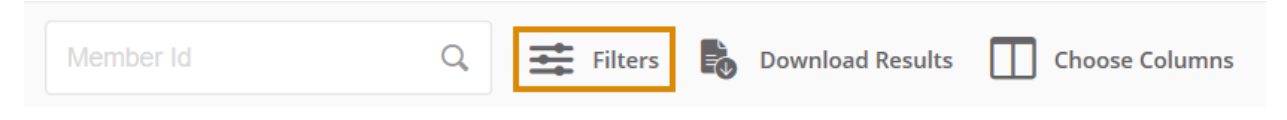

Select Filters for more filter options:

5

| Filters                                                                                                    |                                                                                                    |                 | <u>Clear</u> (×)                                                                                                    |
|----------------------------------------------------------------------------------------------------|----------------------------------------------------------------------------------------------------|-----------------|----------------------------------------------------------------------------------------------------|
| Select Saved Filter Select                                                                                                    |                                                                                                    | <b>Na</b><br>En | ter filter name                                                                                                    |
| Status         Approved         Denied         Partially Approved         Pending         N/A         Authorization ID #         Facility Provider         Service Provider         Referred By Provider | Authorization Created DateFrom Date10/4/2020To Date10/4/2021Admission/ Service DateFrom DateMM/DD/YYYYTo DateMM/DD/YYYYService End DateMM/DD/YYYY |                 | Type         Acute         Acute Medical         ByPass Demo         CF Inpatient         InPatient - Demo LT         InPatient - Test Template - BQ         Inpatient Acute         inpatient AGtest         Inpatient - IC1         InPatient- IC3 WF |
| Member Name                                                                                                    |                                                                                                    |                 | InPatient-45 days old                                                                                                    |

| Filter                     | Description                                                                                                    |
|----------------------------|----------------------------------------------------------------------------------------------------|
| Select Saved Filter        | You can select any filters you have saved and select Apply Filter.                                                                                                    |
| Name and Save Your Filter  | If you want to save your filter to use later, first select the filters you want to save and then enter a name for the filter in the <b>Name and Save Your Filter</b> field and select <b>Save Filter</b> . |
| Status                     | Filter the list by status: <b>Approved</b> , <b>Denied</b> , <b>Partially Approved</b> , <b>Pending</b> or <b>N/A</b> .                                                                                    |
| Authorization ID #         | You can use this filter to find the exact authorization by entering the unique ID number.                                                                                                    |
| Facility Provider          | Filter the list by the facility provider name.                                                                                                    |
| Service Provider           | Filter the list by service provider name.                                                                                                    |
| Referred By Provider       | Filter the list by referred by provider name.                                                                                                    |
| Member Name                | Filter the list by member name.                                                                                                    |
| Authorization Created Date | Enter a date range for the authorization created date to filter the list.                                                                                                    |
| Admission/ Service Date    | Enter a date range for the admission/service date to filter the list.                                                                                                    |
| Туре                       | Select a type or types of authorizations by which to filter the list.                                                                                                    |

After you apply filters, they display as individual labels above the list. You can select the X to remove each filter individually or select **Clear All** to clear all of the filters at after.

| Authorization List                     |  |
|----------------------------------------|--|
| 🛱 Inpatient 🕈 Outpatient 🔮 Pharmacy    |  |
| Authorization Created Date 🛞 Clear All |  |

### **Download Results**

Select **Download Results** to export the grid to an Excel spreadsheet.

| Member Id Q 🚔 Filters 🐻 Download Results 🔟 Choose Columns |
|-----------------------------------------------------------|
|-----------------------------------------------------------|

### Auth Details

You can select view additional information and options. The options that display depend on the status of the authorization.

| Auth Details                 |                        |              |                                         |
|------------------------------|------------------------|--------------|-----------------------------------------|
| Primary Diagnosis N/A        | Referred Provider Name | Facility MCG |                                         |
| Notification Date 10/27/2020 |                        |              |                                         |
| Decision Date N/A            |                        |              |                                         |
| Carrier Member ID : 5F448A8D |                        |              |                                         |
| 🔒 View & Print Auth 🔋 🛚      | /iew Notes 📄 View Docs | View Letter  | 📑 View Guidelines 🛃 View Discharge Plan |
| + Discharge Information      | + Additional Informa   | ation        |                                         |

The following options are available on each authorization, depending on status:

| Option            | Description                                                                    |
|-------------------|--------------------------------------------------------------------------------|
| View & Print Auth | View a summary of the authorization in a printer-friendly/downloadable format. |

| Option                    | Description                                                                                                    |
|---------------------------|----------------------------------------------------------------------------------------------------|
| View Notes                | View any authorization notes, extension notes or discharge notes<br>associated with the authorization. You can view all notes or view the<br>latest notes using the options.                                                                     |
| View Docs                 | View any documents associated with the authorization in a new window.                                                                                                    |
| View Letter               | View any letters associated with the authorization in a new window.                                                                                                    |
| View Guidelines           | View and/or print assessment responses. If there are no assessments run on an authorization, the system will display "Guidelines not found".                                                                                                    |
| View Discharge Plan       | View a grid with discharge plan responses. If there are no discharge plans run on the authorization, the system will display "Discharge Plan not found".                                                                                         |
| View Extension Guidelines | This link is only visible on Approved and Partially Approved<br>authorizations. View a grid with extension guideline responses. If no<br>extension guidelines have been run on the authorization, the system will<br>display "No records found". |

### Add Discharge Information

This option is available when an inpatient authorization is in any status except N/A.

To add discharge information for an authorization:

1. Select +Discharge Information. The Discharge Information page appears.

| Aut        | h Details                  |                        |              |                     |                     |
|------------|----------------------------|------------------------|--------------|---------------------|---------------------|
| Prim       | ary Diagnosis N/A          | Referred Provider Name | Facility MCG |                     |                     |
| Notif      | ication Date 10/27/2020    |                        |              |                     |                     |
| Decis      | sion Date N/A              |                        |              |                     |                     |
| Carri      | er Member ID : 5F448A8D    |                        |              |                     |                     |
| <b>a</b> 1 | View & Print Auth 🔋 View I | Notes 📄 View Docs      | View Letter  | 📑 View Guidelines 🛃 | View Discharge Plan |
| (+         | Discharge Information (    | + Additional Inform    | ation        |                     |                     |

- 2. Select the **Discharge Date** from the calendar.
- 3. Select the location to Discharge To from the drop down list.
- 4. Select the **Discharge Type** from the drop down list.
- 5. Select Run Discharge Plan to save the discharge information to the authorization.

To cancel adding discharge information, select **Cancel**. A confirmation message displays to prevent accidental cancelation.

6. If there is a discharge plan assessment configured to the **Discharge Type**, the **Run Discharge Plan** button will be enabled. You must select the button to begin the guided assessment questions. After you answer one question, select **Next** and the subsequent question in the assessment displays. After you complete the discharge assessment, the notes and attachment fields will display.

| Discharge Inform | ation                     |   |                  |   |                    |               |
|------------------|---------------------------|---|------------------|---|--------------------|---------------|
| TEST LEVEL3 Aut  | norization ID : 0827TWGHP |   |                  |   |                    |               |
| * Discharge Date | * Discharge To            |   | * Discharge Type |   |                    | _             |
| 08/26/2020       | ABDischargeTo             | v | pp discharge     | v | Run Discharge Plan |               |
| TEST PP ASSESSME | NT2                       |   |                  |   |                    | C Reset       |
| 1                |                           |   |                  |   |                    |               |
| 2                |                           |   |                  |   |                    |               |
| 3                |                           |   |                  |   |                    |               |
|                  |                           |   |                  |   | Next               | <u>Cancel</u> |

- 7. Enter the note text in the Add Note field.
- 8. Select Add Attachments to add any relevant attachments to the discharge plan.

You may be required to acknowledge a disclaimer before proceeding to the next step. You must read the disclaimer and select the check box to continue. The **Submit** button will remain disabled until you select the disclaimer check box.

9. Select Submit.

| * Discharge Date  | * Discharge To        |   | * Discharge Type                  |                      |
|-------------------|-----------------------|---|-----------------------------------|----------------------|
| 08/26/2020        | Discharged to Hospice | Ŧ | Discharged/Transferred to Hospice | Run Discharge Plan   |
| * Add Note        |                       |   |                                   |                      |
| Begin typing      |                       |   |                                   |                      |
|                   |                       |   |                                   |                      |
|                   |                       |   |                                   |                      |
|                   |                       |   |                                   |                      |
|                   |                       |   |                                   |                      |
|                   |                       |   |                                   |                      |
|                   |                       |   |                                   |                      |
| Ø Add Attachments |                       |   |                                   |                      |
|                   |                       |   |                                   | Submit <u>Cancel</u> |

### Add Additional Information

You can add additional information to authorizations with a status of **Pending** and from the **Authorization List** or **Messages**.

To add additional information to an authorization:

1. Select +Additional Information. The Additional Information page appears.

| Auth Details                 |                        |              |                     |                     |
|------------------------------|------------------------|--------------|---------------------|---------------------|
| Primary Diagnosis N/A        | Referred Provider Name | Facility MCG |                     |                     |
| Notification Date 10/27/2020 |                        |              |                     |                     |
| Decision Date N/A            |                        |              |                     |                     |
| Carrier Member ID : 5F448A8D |                        |              |                     |                     |
| 🖶 View & Print Auth 🔋        | View Notes 📄 View Docs | View Letter  | 📑 View Guidelines 불 | View Discharge Plan |
| + Discharge Information      | + Additional Informa   | ation        |                     |                     |

- 2. Enter additional information text in the Enter Note box.
- 3. Select Add Attachments to add attachments.

You may be required to acknowledge a disclaimer before proceeding to the next step. You must read the disclaimer and select the check box to continue. The **Submit** button will remain disabled until you select the disclaimer check box.

4. Select Submit to save the additional information.

| Additional Information              |        |        |
|-------------------------------------|--------|--------|
| Henry G Authorization ID #0603WB2DF |        |        |
| * Enter Note Begin typing           |        |        |
| Ø Add Attachments                   | Submit | Cancel |

### **Request an Extension**

You can request an extension to authorizations with statuses of Partially Approved or Approved.

To request an extension to an authorization:

1. Select +Extension. The Request Extension window displays.

|   | Auth ID #                                                                                                    | Created Date                             | Member Name    | Plan Type                     | Admission Date  | Туре                               | Status                | Facility               | Service Provider |
|---|----------------------------------------------------------------------------------------------------|------------------------------------------|----------------|-------------------------------|-----------------|------------------------------------|-----------------------|------------------------|------------------|
| ⊘ | 0619FXFMZ                                                                                                    | Jun 19, 2020                             | John Smith     | Altruists Health<br>Assurance | Jun 19, 2020    | Inpatient-acute<br>Hospitalization | Partially<br>Approved | DE General<br>Hospital | John Williams    |
|   | Auth Details<br>Primary Diagnosis<br>Notification Date<br>Decision Date 06<br>Member Id N/A<br>Network & Prima<br>Level 1 Appe | N/A<br>06/18/2020<br>5/19/2020<br>t Auth | Notes 📑 View I | Docs 👔 View Le                | etter 💽 View Gu | iidelines 📑 Vie                    | w Discharge Plan      |                        |                  |

If there are no services eligible for extension, a message displays:

There are no services eligible for extension. Please click <u>Cancel</u> to exit.

- 2. For each service line, select the requested end date from the Extend Start Date calendar.
- 3. Select the requested end date from the **Extend End Date** calendar.
- 4. When the **Unit Type** is **Days**, after you select the **Extend End Date**, the Total Extended Units field auto populates.

If the **Unit Type** is anything other than **Days**, you will need to calculate and manually enter the **Total Extended Units** value.

- 5. Enter note text in the Enter Note text box.
- 6. If there is an assessment configured to the extension, a **Run Guidelines** button will be enabled. You must select the button to begin the guided assessment questions. After you answer one question, select **Next** and the subsequent question in the assessment displays. After you complete the extension assessment, the notes and attachment fields will display.
- 7. Select Add Attachments to add attachments.

You may be required to acknowledge a disclaimer before proceeding to the next step. You must read the disclaimer and select the check box to continue. The Submit button will remain disabled until you select the disclaimer check box.

8. Select Submit to save the extension request.

| Request Extension |                                            |                |            |            |                   |              |                   |                 |                            |  |  |
|-------------------|--------------------------------------------|----------------|------------|------------|-------------------|--------------|-------------------|-----------------|----------------------------|--|--|
| Judy A            | Authorization                              | n ID #0427MB09 | A          |            |                   |              |                   |                 |                            |  |  |
| Service Code      | Service<br>Description                     | Unit Type      | Start Date | End Date   | Approved<br>Units | Denied Units | Extend Start Date | Extend End Date | Total<br>Extended<br>Units |  |  |
| 01216             | Anes Revision<br>Total Hip<br>Arthroplasty | Days           | 04/29/2020 | 04/30/2020 | 2                 | 0            | 05/01/2020        | MM/DD/YYYY      |                            |  |  |
| 00069258910       | VANCOMYCIN<br>1 GM VIAL                    | N/A            | 04/29/2020 | 04/30/2020 | 2                 | 0            | 05/01/2020        | MM/DD/YYYY      |                            |  |  |
| * Enter Note      |                                            |                |            |            |                   |              |                   |                 |                            |  |  |
|                   |                                            |                |            |            |                   |              |                   |                 |                            |  |  |
|                   |                                            |                |            |            |                   |              |                   |                 |                            |  |  |
|                   |                                            |                |            |            |                   |              |                   |                 |                            |  |  |
| 🖉 Add Attachn     | nents                                      |                |            |            |                   |              |                   |                 |                            |  |  |
|                   |                                            |                |            |            |                   |              |                   | Submit          | <u>Cancel</u>              |  |  |

If configured, **Treatment Type** is available for NICU levels changes to be captured on extended Inpatient request.

| Service Code                 | Service Description | Unit Type | Start Date | End Date   | Approved Units | Denied Units | Treatment Type                                                                                         | Extend Start Date | Extend End Date | Total Extended<br>Units |
|------------------------------|---------------------|-----------|------------|------------|----------------|--------------|----------------------------------------------------------------------------------------------------|-------------------|-----------------|-------------------------|
| 00000                        | Inpatient Stay      | Day(s)    | 08/27/2020 | 08/30/2020 | 3              | 0            | Select •                                                                                               | 08/31/2020        |                 |                         |
| * Enter Note<br>Begin typing |                     |           |            |            |                |              | Select<br>NICU Level of Care 1<br>NICU Level of Care 2<br>NICU Level of Care 3<br>NICU Level of Care 4 |                   |                 |                         |

If your portal is integrated with external guidelines and required on extensions, the guidelines will open in a new window.

### Run Guidelines on an Extension Request

Depending on the authorization, some service line extension requests may require you to complete an assessment. If an assessment is triggered, the **Run Guidelines** button will display on the **Request Extension** window instead of the **Submit** button. After you select **Run Guidelines**, you will be directed to answer questions in a step-by-step workflow mode.

| Request Exte  | ension                                                                     |                |            |            |                   |              |                |                      |                    |                            |
|---------------|----------------------------------------------------------------------------|----------------|------------|------------|-------------------|--------------|----------------|----------------------|--------------------|----------------------------|
| Test decision | Authorizatio                                                               | n ID #0729W47/ | ١P         |            |                   |              |                |                      |                    |                            |
|               |                                                                            |                |            |            |                   |              |                |                      |                    |                            |
| Service Code  | Service<br>Description                                                     | Unit Type      | Start Date | End Date   | Approved<br>Units | Denied Units | Treatment Type | Extend Start<br>Date | Extend End<br>Date | Total<br>Extended<br>Units |
| 00102         | Anesthesia for<br>procedure to<br>repair lip<br>defect present<br>at birth | Days           | 07/01/2020 | 07/06/2020 | 6                 | 0            |                |                      |                    |                            |
| 00102         | Anesthesia for<br>procedure to<br>repair lip<br>defect present<br>at birth | Days           | 07/07/2020 | 07/10/2020 | 4                 | 0            | Select •       | 07/11/2020 🖬         |                    |                            |
|               |                                                                            |                |            |            |                   |              |                |                      |                    | <u>Cancel</u>              |

### Add a Peer Review Request

Depending on configuration, you may be able to request peer-to-peer review of authorizations with at least one denied or partially approved service line.

1. Select Peer Review Request.

| Aut | horization List                                                                                                    |                  |             |                               |                |               |        |                        |                       |  |
|-----|----------------------------------------------------------------------------------------------------|------------------|-------------|-------------------------------|----------------|---------------|--------|------------------------|-----------------------|--|
| jî, | Inpatient                                                                                                    | Outpatient 🛛 😴 P | harmacy     |                               |                |               | r Id Q | 🚟 Filters 🔹 Download R | esults Choose Columns |  |
| Aut | horization Created Da                                                                                                    | ate 🛞 Clear All  | ]           |                               |                |               |        |                        |                       |  |
|     | Authorization ID<br>#                                                                                                    | Created Date     | Member Name | Plan Type                     | Admission Date | Туре          | Status | Facility               | Service Provider      |  |
| ۲   | 0623W7X1C                                                                                                    | Jun 23, 2021     | Jane Doe    | Altruists Health<br>Assurance | Jun 23, 2021   | Acute Medical | Denied | OR General Hospital    | N/A                   |  |
|     | Assurance  Assurance |                  |             |                               |                |               |        |                        |                       |  |

- 2. The Peer Review Request window displays.
- 3. Add notes and/or attachments to the peer review request.
- 4. Select Submit.

5. The peer review request is routed to the appropriate work queue. The staff who accepts the request will confirm whether the necessary documentation has been received and coordinates the peer-to-peer meeting.

| Peer Review Requ                           | est                                        |                                                                   |                                         |             |                  |         |               |
|--------------------------------------------|--------------------------------------------|-------------------------------------------------------------------|-----------------------------------------|-------------|------------------|---------|---------------|
| Jane Doe<br>Payor Altruists He<br>Code AHA | • Female<br>aith Assurance                 | • 33 Year(s), 26 Day(s)<br>Status Active<br>Start Date 12/30/2008 | • DOB: 01/12/1989<br>End Date 7/30/2030 | Authorizati | ion ID 0623W7X1C |         |               |
| Service Code                               | Service Description                        | Unit Type                                                         | Requested Units                         | Start Date  | End Date         | Status  |               |
| 00630                                      | Anesthesia for other procedure on lower sp | ine Days                                                          | 280                                     | 06/23/2021  | 03/29/2022       | Pending |               |
| E1091                                      | YOUTH WHEELCHAIR, ANY TYPE                 | Days                                                              | 66                                      | 06/23/2021  | 08/27/2021       | Denied  |               |
| Add Note Begin typing                      |                                            |                                                                   |                                         |             |                  |         |               |
| ∂ Add Attachments                          |                                            |                                                                   |                                         |             |                  |         |               |
|                                            |                                            |                                                                   |                                         |             | Sub              | omit    | <u>Cancel</u> |

### Add a Level 1 Appeal

A level 1 appeal is the first appeal for an authorization. You can add a level 1 appeal to authorizations with a status of denied or partially approved. A **Level 1 Appeal** button is present when the authorization is expanded in the Authorization List.

1. Select Level 1 Appeal. The Request Appeal window displays with the service line details at the top.

| Auth Details                            |                                                                                               |
|-----------------------------------------|-----------------------------------------------------------------------------------------------|
| Primary Diagnosis Indeterminate leprosy | Referred By Provider Name General Hospital                                                    |
| Notification Date 08/14/2020            |                                                                                               |
| Decision Date 08/14/2020                |                                                                                               |
| Medicaid No : 100100                    |                                                                                               |
| 💼 View & Print Auth 🔋 View Notes        | 붵 View Docs 🗋 View Letter 🔹 View Guidelines 🛃 View Discharge Plan 🛃 View Extension Guidelines |
|                                         |                                                                                               |

- 2. Scroll down and enter the appeal reason in the Enter Appeal Reason field.
- 3. Select Add Attachments to add attachments if applicable.
- 4. Select Submit.

A success message displays. Details of the authorization display at the bottom of the window.

| * Enter Appeal Reason |  |        |               |
|-----------------------|--|--------|---------------|
|                       |  |        |               |
|                       |  |        |               |
|                       |  |        |               |
|                       |  |        |               |
|                       |  |        |               |
|                       |  |        |               |
|                       |  |        |               |
| Ø Add Attachments     |  |        |               |
|                       |  | Submit | <u>Cancel</u> |

After an appeal has been initiated, a message displays instead of the **Level 1 Appeal** button in the Authorization List:

| Auth Details                                                                                                    |
|----------------------------------------------------------------------------------------------------|
| Primary Diagnosis OTHER PROTOZOAL INTESTINAL DISEASES Referred By Provider Name General Hospital                               |
| Notification Date 08/14/2020                                                                                                   |
| Decision Date 08/14/2020                                                                                                    |
| Medicaid No : 100100                                                                                                    |
| 🚔 View & Print Auth 🔋 View Notes 🗎 View Docs 📔 View Letter 📓 View Guidelines 👺 View Discharge Plan 👺 View Extension Guidelines |
| Level 1 status: Initiated + Discharge Information + Extension                                                                  |

# Appeals

The Appeals tab opens the **Appeal List**, which contains information about the appeals your organization has submitted.

| Арр | eal List            |                                          |                 |        |                     |                  |                          |
|-----|---------------------|------------------------------------------|-----------------|--------|---------------------|------------------|--------------------------|
|     |                     |                                          |                 |        |                     | Q                | Filters Download Results |
|     | Appeal Created Date | Member Name                              | Primary Auth ID | Status | Resolution Category | Facility         | Service Provider         |
| ٥   | Nov 05, 2020        | $(f_{ij})_{i \in I} \in \{1, \dots, n\}$ | 1105T36OK       | Open   | N/A                 | Provide_103      | N/A                      |
| ٥   | Nov 02, 2020        |                                          | 1029TN4LL       | Open   | N/A                 | General Hospital | James Smith              |
| ٥   | Nov 02, 2020        | 10000                                    | 1102MFAU9       | Open   | N/A                 | N/A              | N/A                      |
| ٥   | Oct 28, 2020        | 10000                                    | 1020TBKRI       | Open   | N/A                 | Provide_103      | Provide_102              |
| ٥   | Oct 09, 2020        | 100000                                   | 1009F49WM       | Open   | N/A                 | N/A              | N/A                      |
| ٥   | Oct 08, 2020        |                                          | 1008TALQM       | Open   | N/A                 | N/A              | N/A                      |
| K   | 4 1 2 3 4 5         | <ul> <li>н</li> <li>10 т ії</li> </ul>   | tems per page   | 0      | \$1/A               | K.I.Z.A.         | 1 - 10 of 46 items 0     |

The Appeal List grid contains the following columns:

| Column              | Description                                                                                                    |
|---------------------|----------------------------------------------------------------------------------------------------|
| Appeal Created Date | The date the appeal was created.                                                                                                    |
| Member Name         | The name of the member for which the appeal was requested.                                                                                                    |
| Primary Auth ID     | The system generated ID number assigned to the authorization for which the appeal was requested.                                                                                                  |
| Status              | <ul> <li>The status of the appeal:</li> <li>Open – The appeal has been submitted and is under review.</li> <li>Closed – The appeal has been reviewed and is complete.</li> <li>Pending</li> </ul> |

| Column                     | Description                                                                                             |
|----------------------------|----------------------------------------------------------------------------------------------------|
| <b>Resolution Category</b> | <ul> <li>N/A – No decision made yet.</li> </ul>                                                         |
|                            | Upheld – The original decision of the authorization stands.                                             |
|                            | <ul> <li>Overturned – The original decision of the authorization has been reversed.</li> </ul>          |
| Facility                   | The name of the facility provider associated with the authorization for which the appeal was requested. |
| Service Provider           | The name of the service provider associated with the authorization for which the appeal was requested.  |

### Appeal List Grid Navigation

The Appeal List grid is sortable and searchable, like the **Authorization List** grid. For more information, refer to <u>Authorization List Grid Navigation</u>.

### **Appeal List Filters**

You can use the **Member Id** field to filter the list by member.

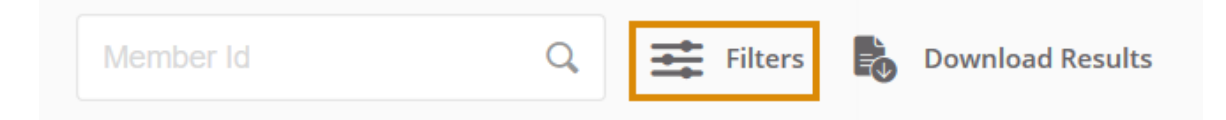

#### Select Filters for more filter options:

| Filter                    | Description                                                                                                    |
|---------------------------|----------------------------------------------------------------------------------------------------|
| Select Saved Filter       | You can select any filters you have saved and select Apply Filter.                                                                                                    |
| Name and Save Your Filter | If you want to save your filter to use later, first select the filters you want to save and then enter a name for the filter in the <b>Name and Save Your Filter</b> field and select <b>Save Filter</b> . |
| Status                    | Filter the list by status: Closed, Open or Pending.                                                                                                    |
| Primary Auth ID           | You can use this filter to find the exact authorization by entering the unique primary authorization ID number.                                                                                            |
| Appeal ID                 | The unique system-generated ID of the appeal.                                                                                                    |
| Facility Provider         | The facility provider associated with the appeal.                                                                                                    |

| Filter              | Description                                                                             |
|---------------------|-----------------------------------------------------------------------------------------|
| Service Provider    | The service provider associated with the appeal.                                        |
| Member Name         | The name of the member for whom the appeal was submitted.                               |
| Appeal Created Date | Enter a date range to filter the Appeal List by appeals created within that date range. |
| Resolution Category | The resolution category of the appeal, if applicable.                                   |

After you apply filters, they display as chips above the list. You can select the X to remove each filter individually or select **Clear All** to clear all the filters at after.

# Appeal List Status Status

### **Download Results**

Select **Download Results** to export the grid to an Excel spreadsheet.

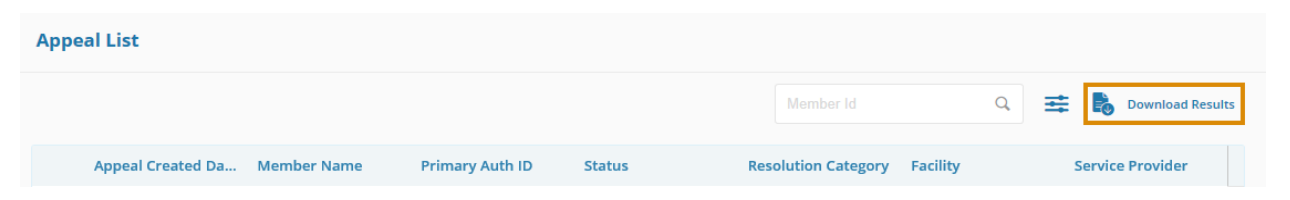

### Expand an Appeal

You can select  $\geq$  to expand an appeal in the grid to view additional information and options. When you expand an appeal, you can view the Appeal Details (Appeal Level and Appeal ID#), information about why the authorization was denied (if applicable) as well as additional options.

|   | Appeal Created Da                                       | Member Name    | Primary Auth ID  | Status   | Resolution Category | Facility  | Service Provider |
|---|---------------------------------------------------------|----------------|------------------|----------|---------------------|-----------|------------------|
| • | Feb 12, 2020                                            | Henry G        | 0206T824F        | Open     | N/A                 | John RI W | John RI W        |
|   | Appeal Details<br>Appeal Level Level 2<br>Appeal ID# 57 | 🕄 View Notes 🌓 | View Docs 📑 Viev | w Letter |                     |           |                  |

The following options are available on each appeal:

| Option       | Description                                                             |
|--------------|-------------------------------------------------------------------------|
| View & Print | View a summary of the appeal in a printer-friendly/downloadable format. |
| View Notes   | View any notes associated with the appeal.                              |
| View Docs    | View any documents associated with the appeal.                          |
| View Letter  | View any letters associated with the appeal.                            |

### Start a Level 2 Appeal

You can start a Level 2 Appeal from the Appeal List if the Level 1 Appeal has been closed and the status is Upheld. The **Level 2 Appeal** button displays when the appeal is expanded.

1. Select Level 2 Appeal. The Request Appeal window displays with the service line details at the top.

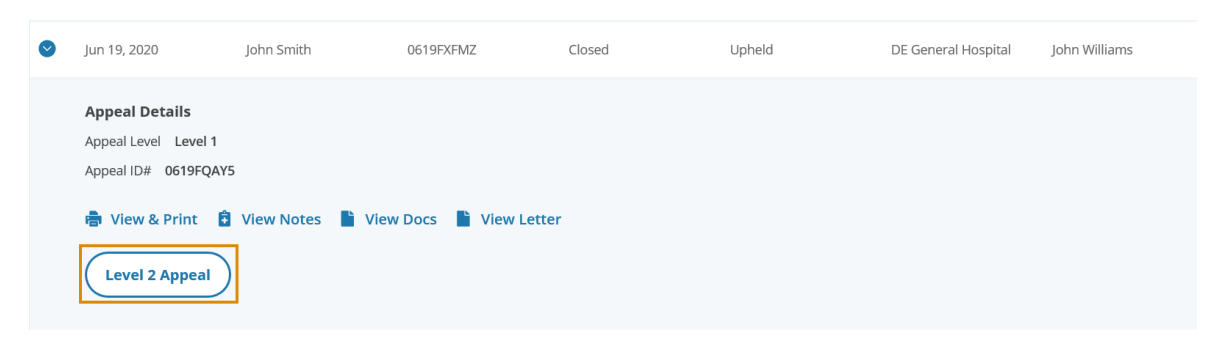

- 2. Scroll down to the Enter Appeal Reason field.
- 3. Select Add Attachments to add attachments to the appeal.
- 4. Select Submit. A success message displays.

The details of the authorization display at the bottom of the window.

| * Enter Appeal Reason |        |               |
|-----------------------|--------|---------------|
|                       |        |               |
|                       |        |               |
|                       |        |               |
|                       |        |               |
|                       |        |               |
|                       |        |               |
|                       |        |               |
| Ø Add Attachments     |        |               |
|                       | Submit | <u>Cancel</u> |

# **Draft Authorization List**

Draft authorizations are authorizations that have been saved by selecting **Save as Draft** during authorization entry, but not submitted for review. All authorizations saved as drafts will display by class in the Draft Authorization List. The Draft Authorization List is very similar to the Authorization List, except there are fewer options.

The availability of the draft authorization functionality is dependent on the configuration of your portal.

Draft authorizations will be automatically archived and disappear from the Draft Authorization List based on the configured number of days.

| E.         | Draft Authoriza | ition List         |             |                              |                |               |             |                  |                      |
|------------|-----------------|--------------------|-------------|------------------------------|----------------|---------------|-------------|------------------|----------------------|
| ⋒          | 🛱 Inpatient     | 🖁 Outpatient 🗳     | Pharmacy    |                              |                |               | Q 📑 Filters | Download Results | G Choose Columns     |
| $\searrow$ | Draft ID #      | Created Date       | Member Name | Plan Type                    | Admission Date | Туре          | Status      | Facility         | Service Provider     |
|            | D22FDMJP        | Jan 22, 2021       | FN LN &     | Federal Employees<br>Program | N/A            | Acute Medical | Draft       | N/A              | N/A                  |
| <u>616</u> |                 |                    |             |                              |                |               |             |                  |                      |
| ê,         |                 |                    |             |                              |                |               |             |                  |                      |
|            |                 |                    |             |                              |                |               |             |                  |                      |
|            |                 |                    |             |                              |                |               |             |                  |                      |
|            |                 |                    |             |                              |                |               |             |                  |                      |
|            |                 |                    |             |                              |                |               |             |                  |                      |
| powered by |                 | H 10 T items per p | age         |                              |                |               |             |                  | 1 - 1 of 1 items 🛛 🖒 |
|            |                 |                    |             |                              |                |               |             |                  |                      |

The Draft Authorization List grid consists of the following columns:

| Column                     | Description                                                                                                    |
|----------------------------|----------------------------------------------------------------------------------------------------|
| Draft ID #                 | A unique number to identify the draft authorization. The Draft ID # will always start with "D" to indicate the authorization is a draft. |
| Created Date               | The date on which the draft authorization was created.                                                                                   |
| Member Name                | The name of the member for which the draft authorization was created.                                                                    |
| Plan Type                  | The plan type of the member for which the draft authorization was created.                                                               |
| Admission Date (Inpatient) | The date on which the member was admitted for inpatient services, if entered in the draft authorization.                                 |

| Column                                         | Description                                                                                                    |
|------------------------------------------------|----------------------------------------------------------------------------------------------------|
| Procedure Date<br>(Outpatient and Pharmacy)    | The date on which the member's procedure took place for outpatient and pharmacy services.                                                                                                    |
| Туре                                           | The type of authorization selected as saved in the draft.                                                                                                    |
| Status                                         | This column contains a link to open the authorization draft and continue entering the authorization. You can save the authorization as a draft again or submit it for review.                                                                                                    |
| Facility (Inpatient and<br>Outpatient)         | For inpatient and outpatient services, the facility at which the member received services, as saved in the draft authorization.                                                                                                    |
| Place of Service<br>(Pharmacy)                 | For pharmacy services, the place at which the member received services, as saved in the draft authorization.                                                                                                    |
| Service Provider                               | The service provider saved in the draft authorization.                                                                                                    |
| Service End Date<br>(Inpatient and Outpatient) | For inpatient and outpatient services, this is the member's last date of service saved in the draft authorization.<br>This column must be added via Choose Columns.                                                                                                    |
| Next Review Date<br>(Inpatient)                | For inpatient services, the date of the next review as saved in the draft<br>authorization. For Denied, Pending, Void or any other status, the Next<br>Review Date column will be N/A. The date in the <b>Next Review Date</b><br>column will always be the next date to the End Date of the approved<br>authorization and will always automatically populate.<br>This column must be added via Choose Columns. |
| Referred By Provider                           | The referred by provider saved in the draft authorization.<br>This column must be added via Choose Columns.                                                                                                    |

### **Draft Authorization List Navigation**

The Draft Authorization List grid is sortable and searchable, like the Authorization List grid. For more information, refer to <u>Authorization List Grid Navigation</u>.

### **Draft Authorization List Filters**

You can use the **Member Id** field to filter the list by member.

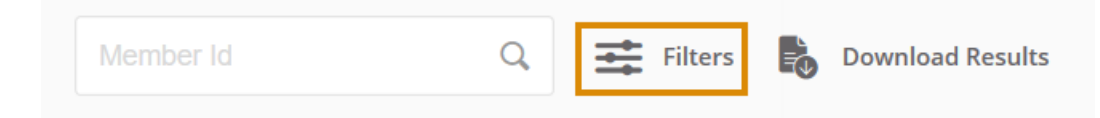

### Select **Filters** for more filter options:

| Filters              |                         | <u>Clear</u> ×                |
|----------------------|-------------------------|-------------------------------|
| Select Saved Filter  |                         | Name and Save Your Filter     |
|                      |                         |                               |
| Draft ID #           | Created Date            | Туре                          |
| Facility Provider    | From Date               | Acute                         |
| Service Provider     |                         | Acute Medical                 |
| Referred By Provider | MM/DD/YYYY              | ByPass Demo                   |
| Member Name          | Admission/ Service Date | InPatient - Demo LT           |
|                      | From Date               | InPatient- Test Template - BQ |
|                      | MM/DD/YYYY              | Inpatient Acute               |
|                      | To Date                 | inpatient AGtest              |
|                      | MM/DD/YYYY              | Inpatient -All Fields Example |
|                      | Service End Date        | InPatient- IC1                |
|                      | MM/DD/YYYY              | InPatient- IC3 WF             |
|                      |                         | InPatient-45 days old         |
|                      |                         | InPatient-AB_test             |

| Filter                    | Description                                                                                                    |
|---------------------------|----------------------------------------------------------------------------------------------------|
| Select Saved Filter       | You can select any filters you have saved and select Apply Filter.                                                                                                    |
| Name and Save Your Filter | If you want to save your filter to use later, first select the filters you want to save and then enter a name for the filter in the <b>Name and Save Your Filter</b> field and select <b>Save Filter</b> . |
| Draft ID #                | Enter the unique ID number of the draft to find an exact match.                                                                                                    |
| Facility Provider         | Filter the Draft Authorization List by facility provider.                                                                                                    |
| Service Provider          | Filter the Draft Authorization List by service provider.                                                                                                    |
| Referred By Provider      | Filter the Draft Authorization List by referred by provider.                                                                                                    |
| Member Name               | Filter the Draft Authorization List by member name.                                                                                                    |
| Created Date              | Enter a date range to filter the Draft Authorization List by drafts created within that range.                                                                                                    |
| Admission/Service Date    | Enter a date range to filter the Draft Authorization List by drafts with admission/service dates within that range.                                                                                        |
| Туре                      | Select a type of draft authorization by which to filter the Draft Authorization List.                                                                                                    |

After you apply filters, they display as individual labels above the list. You can select the X to remove each filter individually or select **Clear All** to clear all of the filters at after.

### **Download Results**

Select **Download Results** to export the grid to an Excel spreadsheet.

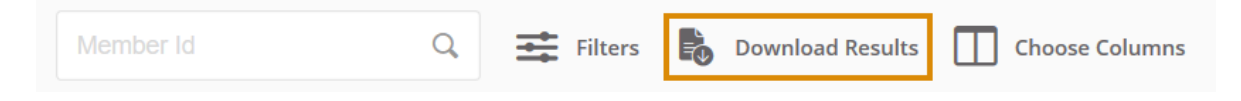

### Draft Details

If you expand the draft authorization row, you can see additional information, such as **Primary Diagnosis**, **Notification Date**, **Decision Date** and **Referred By Provider Name**. If this information is not available, the field will be "N/A".

| Draft Authorization List                                               |                                   |             |                                 |                      |  |  |  |  |
|------------------------------------------------------------------------|-----------------------------------|-------------|---------------------------------|----------------------|--|--|--|--|
| inpatient                                                              | S Outpatient                      | Pharmacy    |                                 |                      |  |  |  |  |
| Draft ID #                                                             | Created Date                      | Member Name | Plan Type                       | Admission Date       |  |  |  |  |
| O22FDMJP                                                               | Jan 22, 2021                      | FN LN &     | Federal<br>Employees<br>Program | N/A                  |  |  |  |  |
| <b>Draft Detai</b><br>Primary Diagr<br>Notification D<br>Decision Date | ls<br>nosis N/A<br>ate N/A<br>N/A |             | Referred By Provi               | ider Name <b>N/A</b> |  |  |  |  |

### Withdraw a Pending Authorization

You can withdraw one or more service lines on an authorization request after it has been submitted, but not yet decisioned. This ensures that there is no unnecessary processing of authorizations if they are no longer needed for the members.

When you withdraw one or more lines on an authorization request, the system updates the authorization service status to **Void**, marks the status reason to **Request withdrawn** and requested units are set to 0. When part of the authorization is withdrawn, the authorization status remains as is. If the entire authorization is withdrawn, the authorization status is set to **Closed and Cancelled**.

If the authorization is assigned to a work queue but not accepted by any staff in the work queue, the system should remove the work queue details after the authorization is withdrawn. The owner details will be the provider details as saved already.

To withdraw a pending authorization:

1. Select **Request to withdraw a pending Authorization** on the **Home** page. The Withdraw Authorization Search window displays.

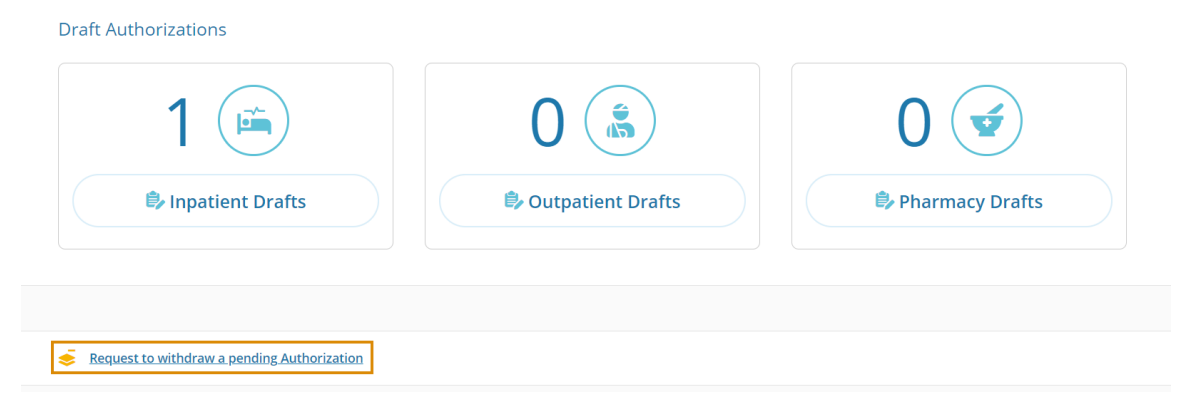

After you start typing in any of the search fields, the Find Authorization button becomes active.

| Withdraw Authorization Search |                    |                  |                 |                   |  |  |  |
|-------------------------------|--------------------|------------------|-----------------|-------------------|--|--|--|
| Authorization ID#             | Service Start Date | Service End Date | Member ID       | Member Name       |  |  |  |
|                               | MM/DD/YYYY         | MM/DD/YYYY       | Enter Member Id | Enter Member Name |  |  |  |
|                               |                    |                  | Find Authorizat | ion Clear         |  |  |  |

2. Enter one or more search criteria to find the authorization and select **Find Authorization**. A grid of search results displays. The results only display pending authorization records.

3. Select the pending authorization of which you want to withdraw one or more service lines. The **Withdraw Request** window displays.

| Withdraw Authorization Search |                         |                       |                               |                                  |                                   |                    |                  |
|-------------------------------|-------------------------|-----------------------|-------------------------------|----------------------------------|-----------------------------------|--------------------|------------------|
| Authorization ID#             | Service Start MM/DD/YYY | Date Service End Date | Ate Member ID 12345           | Mem<br>Ente                      | <b>ber Name</b><br>er Member Name |                    |                  |
|                               |                         |                       |                               |                                  |                                   | Find Authorization | Clear            |
| Auth ID #                     | Created Date            | Member Name           | Plan Type                     | Туре                             | Status                            | Facility           | Service Provider |
| O 0616T034B                   | Jun 16, 2020            | Drishti               | Altruists Health<br>Assurance | Inpatient -All Fields<br>Example | Pending                           | N/A                | N/A              |
|                               |                         |                       |                               |                                  |                                   |                    |                  |

A summary of the pending authorization details displays at the bottom of the window.

- 4. Select the service line(s) you want to withdraw.
- 5. Enter note text in the **Add Note** field.
- 6. Add any relevant documentation using Add Attachments.
- 7. Select Submit.

A success message displays.

| Withdra   | w Request    |                                                     |           |                 |            |            |         |        |
|-----------|--------------|-----------------------------------------------------|-----------|-----------------|------------|------------|---------|--------|
| Drishti   | Authorizatio | n ID #0616T034B                                     |           |                 |            |            |         |        |
| _         |              |                                                     |           |                 |            |            |         |        |
|           | Service Code | Service Description                                 | Unit Type | Requested Units | Start Date | End Date   | Status  |        |
|           | 0560         | General-HOME HEALTH (HH)-MEDICAL<br>SOCIAL SERVICES | Days      | 2               | 06/16/2020 | 06/17/2020 | Pending | ^      |
|           |              |                                                     |           |                 |            |            |         |        |
|           |              |                                                     |           |                 |            |            |         |        |
|           |              |                                                     |           |                 |            |            |         |        |
|           |              |                                                     |           |                 |            |            |         |        |
|           |              |                                                     |           |                 |            |            |         |        |
|           |              |                                                     |           |                 |            |            |         | ~      |
|           |              |                                                     |           |                 |            |            |         |        |
| * Add Not | ie -         |                                                     |           |                 |            |            |         |        |
| Begin typ | bing         |                                                     |           |                 |            |            |         |        |
|           |              |                                                     |           |                 |            |            |         |        |
|           |              |                                                     |           |                 |            |            |         |        |
|           |              |                                                     |           |                 |            |            |         |        |
|           |              |                                                     |           |                 |            |            |         |        |
| Ø Add At  | ttachments   |                                                     |           |                 |            |            |         |        |
|           |              |                                                     |           |                 |            | Subm       | it      | Cancel |
|           |              |                                                     |           |                 |            |            |         |        |

**Tip:** You can select **Select to print** to open a printer-friendly version of the authorization withdraw request.